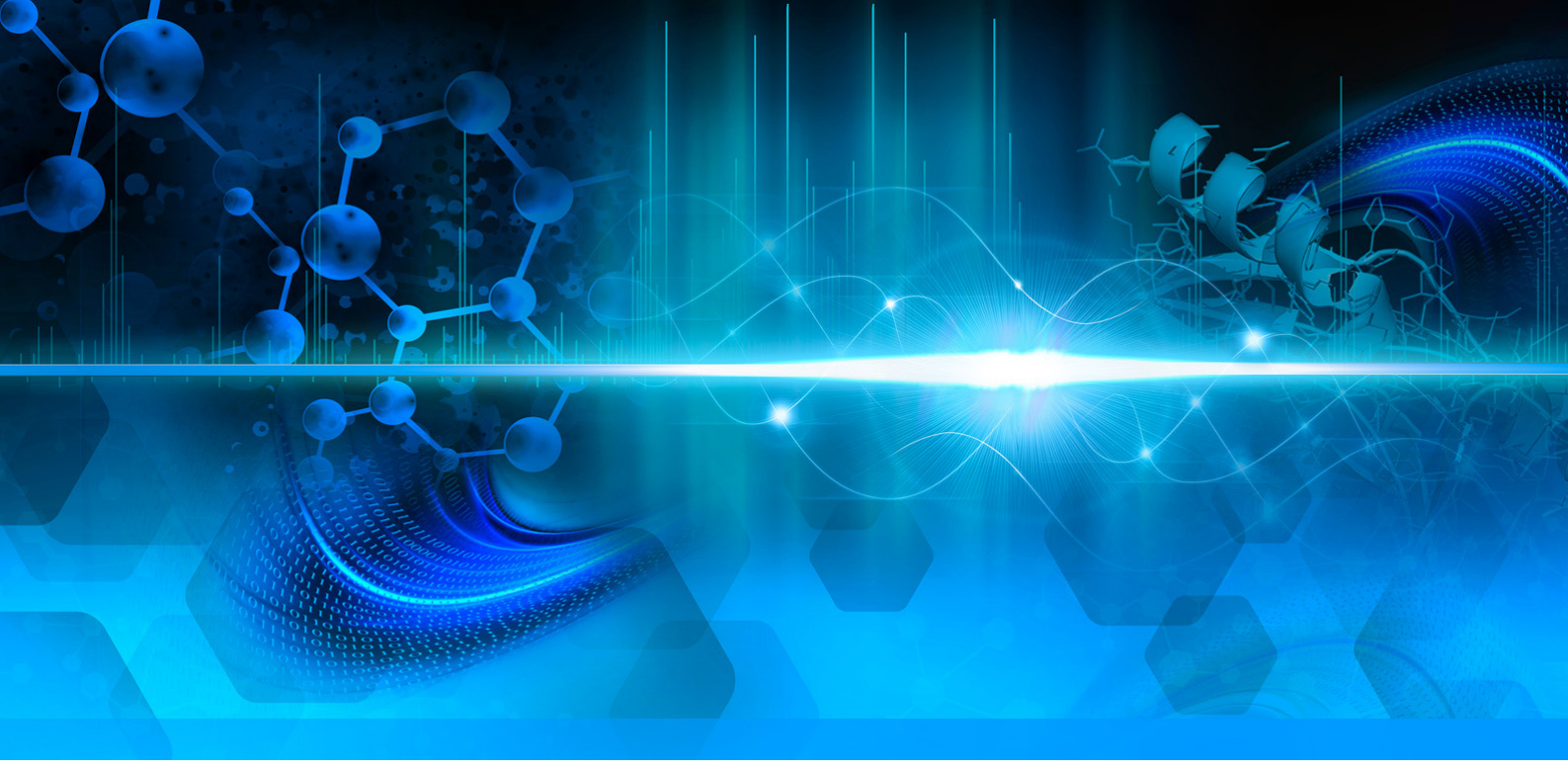

### TSQ シリーズ

## TSQ Quantiva および TSQ Endura

## 接続ガイド

80100-97012 レビジョンA 2013 年 8 月

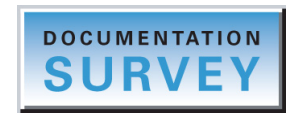

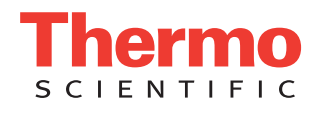

© 2013 Thermo Fisher Scientific Inc. All rights reserved.

EASY-Max NG、Ion Max NG、および Sweep Gas は、米国における Thermo Fisher Scientific Inc. の商標 です。Hypersil GOLD AQ、Orbitrap、TSQ Quantiva、TSQ Endura、Thermo Scientific、および Xcalibur は、米国における Thermo Fisher Scientific Inc. の登録商標です。

以下は米国および他の国における登録商標です。Agilent は、Agilent Technologies Inc. の登録商標で す。Microsoft および Windows は、Microsoft Corporation の登録商標です。Teflon は、E.I. du Pont de Nemours & Co. の登録商標です。Waters は Waters Corporation の登録商標です。

以下は米国における登録商標であり、他の国においても登録商標である可能性があります。Matheson は、Matheson Tri-Gas, Inc. の登録商標です。Nalgene は、Nalge Nunc International Corporation の登録商 標です。Oerlikon Leybold Vacuum は、OC Oerlikon Corporation AG の登録商標です。Rheodyne は、IDEX Health & Science, LLC の登録商標です。SOGEVAC は、Oerlikon Leybold Vacuum の登録商標です。 Swagelok は、Crawford Fitting Company の登録商標です。Tygon は、Saint-Gobain Performance Plastics Corporation 事業部の登録商標です。

Chemyx は、Chemyx Inc. の商標です。MX Series II は、IDEX Health & Science, LLC の商標です。PEEK は、Victrex plc の商標です。

その他の商標は、Thermo Fisher Scientific Inc. およびその系列会社の所有物です。

Thermo Fisher Scientific Inc. は、製品を購入したお客様が製品の操作時に使用できるように本書を提供 しています。本書は著作権保護されており、Thermo Fisher Scientific Inc. の書面による許可がある場合 を除き、本書の全体または一部を複製することは厳しく禁止されています。

本書の内容は、予告なしに変更されることがあります。本書の技術情報は参考用にすぎません。本書 に記載されているシステム設定および仕様は、購入者によって受領されたすべての旧情報に取って代 わります。

本書は、Thermo Fisher Scientific Inc. と購入者との間における売買契約の一部をなすものありません。 本書に基づいて売買条件が決定または変更されることは一切ないものとし、2つの文書の間で矛盾す る情報についてはすべての場合において売買条件が優先されるものとします。

リリース履歴:レビジョンA、2013年8月

ソフトウエアバージョン: (Thermo) Foundation 3.0 以降、Xcalibur 3.0 以降、TSQ Quantiva 1.0 または TSQ Endura 1.0 以降

研究専用。診断手順での使用は対象外。

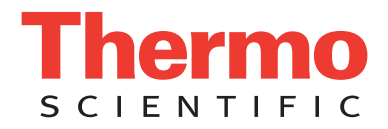

### 規制順守

Thermo Fisher Scientific は、適用される国内および国際規制への完全な順守を保証するために製品の完全なテストと評価を実行しています。次のセクションまたは製品名別のセクションに記載されているように、納入時のシステムは関連するすべての電磁両立性 (EMC) および安全基準を満たしています。

システムに変更を加えると、1 つまたは複数の EMC および安全基準への順守が無効になる可能性がありま す。システムの変更には、部品の交換や、Thermo Fisher Scientific によって明確に許可および認定されていな いコンポーネント、オプション、または周辺機器の追加が含まれます。EMC および安全基準への継続的な順 守を保証するには、交換部品と追加のコンポーネント、オプション、および周辺機器は Thermo Fisher Scientific またはいずれかの正規代理店から取り寄せる必要があります。

### EMC 指令 2004/108/EC

EMC 適合性は、TÜV Rheinland of North America によって評価されています。

| EN 55011:2009、A1:2010     | EN 61000-4-6:2009                         |
|---------------------------|-------------------------------------------|
| EN 61000-3-2:2006、A2:2009 | EN 61000-4-11:2004                        |
| EN 61000-3-3:2008         | EN 61326-1:2006                           |
| EN 61000-4-2:2009         | CISPR 11:2009、A1:2010                     |
| EN 61000-4-3:2006、A2:2010 | ICES-003 Issue 5:2012                     |
| EN 61000-4-4:2004、A1:2010 | CFR 47、FCC Part 15、Subpart B、Class A:2012 |
| EN 61000-4-5:2006         |                                           |

### 低電圧安全適合性

このデバイスは、低電圧指令 2006/95/EC と整合規格 EN 61010-1:2010 (第3版)に準拠しています。

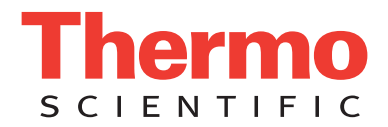

### FCC 適合性宣言

このデバイスは FCC 規則のパート 15 に準拠しています。操作は以下の 2 つの条件に従います。(1) このデバイスが有害な干渉を引き起こさないこと。(2) このデバイスが、望ましくない操作の原因 となる干渉を含めて、受け取った干渉を受け付けること。

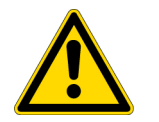

**注意**デバイスを使用する前に、本製品の安全な使用と操作に関して本書に記載されている各 種予防上の注意事項、記号、およびシンボルを読んで理解してください。

### Thermo Scientific 装置の持ち上げと取り扱い に関する注意事項

安全性と国際規制の順守のため、この Thermo Fisher Scientific 装置を持ち上げたり移動したりする際には、 チームで作業する必要があります。この装置は、1人で安全に取り扱うには重すぎるか大きすぎます。

### **Thermo Scientific** 装置の正しい使用 に関する注意事項

国際規制の順守:装置によって提供される保護が損なわれないようにするには、Thermo Fisher Scientific に よって指定された方法でこの装置を使用する必要があります。指定された正しい装置使用手順からの逸脱に は、システムの変更と部品交換が含まれます。したがって、交換部品は Thermo Fisher Scientific またはいずれ かの正規代理店から取り寄せてください。

# 電磁伝送への感受性に関する注意事項

この装置は、制御された電磁環境内で機能するように設計されています。装置のすぐそばで携帯電話などの 高周波数送信機を使用しないでください。

工業立地の場合は、装置上のラベルをご覧ください。

### **WEEE Compliance**

This product is required to comply with the European Union's Waste Electrical & Electronic Equipment (WEEE) Directive 2002/96/EC. It is marked with the following symbol:

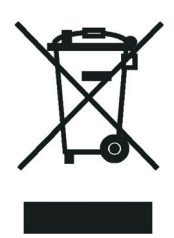

Thermo Fisher Scientific has contracted with one or more recycling or disposal companies in each European Union (EU) Member State, and these companies should dispose of or recycle this product. See www.thermoscientific.com/rohsweee for further information on Thermo Fisher Scientific's compliance with these Directives and the recyclers in your country.

### **WEEE Konformität**

Dieses Produkt muss die EU Waste Electrical & Electronic Equipment (WEEE) Richtlinie 2002/96/EC erfüllen.Das Produkt ist durch folgendes Symbol gekennzeichnet:

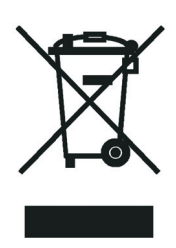

Thermo Fisher Scientific hat Vereinbarungen mit Verwertungs-/Entsorgungsfirmen in allen EU-Mitgliedsstaaten getroffen, damit dieses Produkt durch diese Firmen wiederverwertet oder entsorgt werden kann.Mehr Information über die Einhaltung dieser Anweisungen durch Thermo Fisher Scientific, über die Verwerter, und weitere Hinweise, die nützlich sind, um die Produkte zu identifizieren, die unter diese RoHS Anweisung fallen, finden sie unter www.thermoscientific.com/rohsweee.

### **Conformité DEEE**

Ce produit doit être conforme à la directive européenne (2002/96/EC) des Déchets d'Equipements Electriques et Electroniques (DEEE).Il est marqué par le symbole suivant:

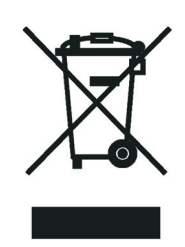

Thermo Fisher Scientific s'est associé avec une ou plusieurs compagnies de recyclage dans chaque état membre de l'union européenne et ce produit devrait être collecté ou recyclé par celles-ci.Davantage d'informations sur la conformité de Thermo Fisher Scientific à ces directives, les recycleurs dans votre pays et les informations sur les produits Thermo Fisher Scientific qui peuvent aider la détection des substances sujettes à la directive RoHS sont disponibles sur www.thermoscientific.com/rohsweee.

### WEEE 準拠

本製品は、欧州連合の WEEE(Waste Electrical & Electronic Equipment: 廃電気電子機器)指令 2002/96/EC に準拠している必要があります。本製品は、以下のシンボルでマーキングされています。

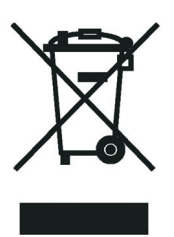

Thermo Fisher Scientific は、各欧州連合 (EU) 加盟国で1社以上のリサイクリングまたは廃棄処分会社と 契約を結んでおり、これらの会社が本製品を廃棄またはリサイクルする必要があります。これらの指 令への Thermo Fisher Scientific の準拠と各国でのリサイクルの詳細は、www.thermoscientific.com/ rohsweee をご覧ください。

#### **CAUTION Symbol**

#### CAUTION

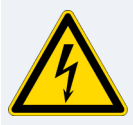

Risk electric shock: This instrument uses voltages that can cause electric shock and/or personal injury. Before servicing, shut down the instrument and disconnect it from line power. While operating the instrument, keep covers on. Do not remove the protective covers from the printed circuit board assemblies (PCBAs).

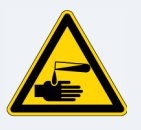

Chemical hazard: Wear gloves and other protective equipment, as appropriate, when handling toxic, carcinogenic, mutagenic, corrosive, or irritant chemicals. Use approved containers and proper procedures to dispose of waste oil and when handling wetted parts of the instrument.

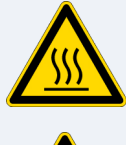

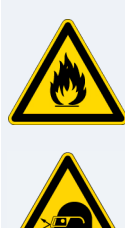

### operating the system in the presence of flammable substances.

Flammable substances hazard: Use care when

Hot surface: Before touching, allow any heated

components to cool.

**Risk of eye injury:** Eye injury could occur from splattered chemicals, airborne particles, or sharp objects. (Sharp objects that customers might install in the instrument include fused-silica tubing, the autosampler needle, and so on.) Wear safety glasses when handling chemicals or servicing the instrument.

General hazard: A hazard is present that is not included in the other categories. This symbol also appears on the instrument. For details about the hazard, refer to the instrument manual. When the safety of a procedure is questionable. contact Technical Support for Thermo Scientific San Jose products.

#### VORSICHT

Stromschlaggefahr: Dieses Gerät arbeitet mit Spannungen, die Stromschläge und/oder Personenverletzungen verursachen können. Vor Wartungsarbeiten muss das Gerät abgeschaltet und vom Netz getrennt werden. Betreiben Sie das Gerät nicht mit abgenommenen Abdeckungen. Nehmen Sie die Schutzabdeckungen von Leiterplatten nicht ab.

Gefahr durch Chemikalien: Tragen Sie beim Umgang mit toxischen, karzinogenen, mutagenen, ätzenden oder reizenden Chemikalien Schutzhandschuhe und weitere geeignete Schutzausrüstung. Verwenden Sie bei der Entsorgung von verbrauchtem Öl und beim Umgang mit medienberührenden Komponenten die vorgeschriebenen Behälter, und wenden Sie ordnungsgemäße Verfahren an.

Heiße Oberflächen: Lassen Sie heiße

eléctricas y/o lesiones personales. Antes de revisar o reparar el instrumento, apáguelo y desconéctelo de la red eléctrica. Mantenga colocadas las cubiertas mientras se utiliza el instrumento. No retire las cubiertas protectoras del circuito impreso completo (PCBA).

Komponenten vor der Berührung abkühlen.

siempre recipientes homologados y siga los procedimientos adecuados cuando deseche aceite residual o manipule partes moiadas del instrumento.

Peligro por sustancias químicas: Cuando

carcinogénicas, mutágenas, corrosivas o irritantes,

utilice quantes y otro equipo de protección. Utilice

manipule sustancias químicas, tóxicas,

Riesgo de descargas eléctricas: Este instrumento

utiliza voltajes que pueden causar descargas

Superficies calientes: Antes de tocar los componentes calientes, espere a que se enfríen.

Peligro por sustancias inflamables: Tenga mucho cuidado cuando utilice el sistema cerca de sustancias inflamables.

Riesgo de lesiones oculares: Las salpicaduras de sustancias químicas, las partículas flotantes en el aire v los obietos afilados pueden causar lesiones oculares. (Entre los objetos afilados que los clientes pueden instalar en el instrumento se encuentran tubos de sílice fundida, agujas del muestreador automático, etc.). Para manipular sustancias químicas o realizar tareas de mantenimiento, utilice gafas de seguridad.

Peligro general: Existen peligros que no se incluyen en las otras categorías. Este símbolo también aparece en el instrumento. Si desea obtener más información sobre estos peligros, consulte el manual del instrumento.

En caso de duda sobre la seguridad de un procedimiento, póngase en contacto con el personal de servicio técnico de los productos Thermo Scientific San Jose.

MISE EN GARDE

Risque de choc électrique : l'instrument utilise des tensions susceptibles de provoquer une électrocution et/ou des blessures corporelles. Il doit être arrêté et débranché de la source de courant avant toute intervention. Ne pas utiliser l'instrument sans ses couvercles. Ne pas enlever les capots de protection des cartes à circuit imprimé (PCBA).

Danger lié aux produits chimiques : porter des gants et d'autres équipements de protection appropriés pour manipuler les produits chimiques toxiques, cancérigènes, mutagènes, corrosifs ou irritants. Utiliser des récipients homologués et des procédures adéquates pour la mise au rebut des huiles usagées et lors de la manipulation des pièces de l'instrument en contact avec l'eau.

Surface chaude : laisser refroidir les composants chauffés avant toute manipulation.

Danger lié aux substances inflammables : agir avec précaution lors de l'utilisation du système en présence de substances inflammables.

Risque de lésion oculaire : les projections chimiques, les particules en suspension dans l'air et les obiets tranchants peuvent entraîner des lésions oculaires. (Les objets tranchants pouvant être installés par les clients dans l'instrument comprennent les tubes en silice fondue. les aiguilles du passeur automatique, etc.). Porter des lunettes de protection lors de toute manipulation de produit chimique ou intervention sur l'instrument.

**Danger d'ordre général :** indigue la présence d'un risque n'appartenant pas aux catégories citées plus haut. Ce symbole figure également sur l'instrument. Pour plus de détails sur ce danger potentiel, se reporter au manuel de l'instrument.

Si la sûreté d'une procédure est incertaine, contacter l'assistance technique pour les produits Thermo Scientific San Jose.

Gefahr durch entzündbare Substanzen:

Beachten Sie die einschlägigen Vorsichtsmaßnahmen, wenn Sie das System in Gegenwart von entzündbaren Substanzen betreiben.

Augenverletzungsrisiko: Verspritzte Chemikalien. Schwebstoffpartikel oder scharfe Objekte können Augenverletzungen verursachen. (Scharfe Objekte, die Kunden möglicherweise im Gerät installieren, sind z. B. Quarzglas-Kapillaren, die Nadel des Autosamplers, usw.) Tragen Sie beim Umgang mit Chemikalien oder bei der Wartung des Gerätes eine Schutzbrille

Allgemeine Gefahr: Es besteht eine weitere Gefahr, die nicht in den vorstehenden Kategorien beschrieben ist. Dieses Symbol wird auch auf dem Gerät angebracht. Einzelheiten zu dieser Gefahr finden Sie in den Gerätehandbüchern. Wenn Sie sich über die Sicherheit eines Verfahrens im Unklaren sind, setzen Sie sich, bevor Sie fortfahren, mit dem technischen Support für Thermo Scientific San Jose Produkte in Verbindung.

PRECAUCIÓN

| CAUTION Symbol | CAUTION                                                                                                    | VORSICHT                                                                                                    | PRECAUCIÓN                                                                                                    | MISE EN GARDE                                                                                                    |
|----------------|----------------------------------------------------------------------------------------------------|----------------------------------------------------------------------------------------------------|----------------------------------------------------------------------------------------------------|----------------------------------------------------------------------------------------------------|
|                | <b>Laser hazard:</b> This instrument uses a laser that is capable of causing personal injury. This symbol also appears on the instrument. For details about the hazard, refer to the instrument manual.  | <b>Gefahr durch Laserstrahlen:</b> Der in diesem Gerät<br>verwendete Laser kann zu Verletzungen führen.<br>Dieses Symbol wird auch auf dem Gerät<br>angebracht. Einzelheiten zu dieser Gefahr finden<br>Sie in den Gerätehandbüchern.   | <b>Peligro por láser:</b> Este instrumento utiliza un láser<br>que puede producir lesiones personales. Este símbolo<br>también aparece en el instrumento. Si desea obtener<br>más información sobre el peligro, consulte el manual<br>del instrumento. | <b>Danger lié au laser :</b> l'instrument utilise un laser<br>susceptible de provoquer des blessures corporelles. Ce<br>symbole figure également sur l'instrument. Pour plus de<br>détails sur ce danger potentiel, se reporter au manuel de<br>l'instrument. |
|                | <b>Ultra violet light hazard:</b> Do not look directly at the ultra-violet (UV) light or into the UV source. Exposure can cause eye damage. Wear UV eye protection.                                      | <b>Gefahr durch UV-Licht:</b> Richten Sie Ihren Blick<br>nicht direkt auf ultraviolettes Licht (UV-Licht) oder<br>in die UV-Quelle. Dies kann zu Augenschäden<br>führen. Tragen Sie eine UV-Schutzbrille.                               | <b>Peligro por luz ultravioleta:</b> No mire directamente<br>a una luz ultravioleta (UV) ni a una fuente UV. La<br>exposición puede causar daños oculares. Lleve<br>protección ocular para UV.                                                         | <b>Danger lié aux rayons ultraviolets</b> : ne jamais<br>regarder directement la lumière ultraviolette (UV) ou la<br>source d'UV. Une exposition peut entraîner des lésions<br>oculaires. Porter des protections oculaires anti-UV.                           |
|                | <b>Sharp object:</b> Avoid physical contact with the object.                                                                                                    | <b>Scharfes Objekt:</b> Vermeiden Sie den physischen<br>Kontakt mit dem Objekt.                                                                                                    | <b>Objeto puntiagudo:</b> Evite el contacto físico con el objeto.                                                                                                    | <b>Objet tranchant :</b> éviter tout contact physique avec l'objet.                                                                                                    |
|                | Pinch point: Keep hands away from this area.                                                                                                    | <b>Quetschgefahr:</b> Halten Sie Ihre Hände von diesem<br>Bereich fern.                                                                                                    | Puntos de pinzamiento: Mantenga las manos apartadas de esta área.                                                                                                    | Risque de pincement : éloigner les mains de cette zone.                                                                                                    |
|                | <b>Heavy objects:</b> Never lift or move the instrument<br>by yourself; you can suffer personal injury or<br>damage the equipment. For specific lifting<br>instructions, refer to the instrument manual. | Schweres Objekt: Bewegen und heben Sie das<br>Gerät niemals allein an; dies kann zu Verletzungen<br>oder zur Beschädigung des Geräts führen.<br>Spezifische Anweisungen zum Anheben finden Sie<br>im Gerätehandbuch.                    | <b>Objeto pesado:</b> Nunca levante ni mueva el<br>instrumento por su cuenta, podría sufrir lesiones<br>personales o dañar el equipo. Para obtener<br>instrucciones específicas sobre levantamiento,<br>consulte el manual del instrumento.            | <b>Objet lourd :</b> ne jamais soulever ou déplacer l'instrument<br>seul sous peine de blessure corporelle ou<br>d'endommagement de l'instrument. Pour obtenir des<br>instructions de levage spécifiques, se reporter au manuel<br>de l'instrument.           |
| A              | <b>Trip obstacle:</b> Be aware of cords, hoses, or other objects located on the floor.                                                                                                    | Stolpergefahr: Achten Sie auf Kabel, Schläuche<br>und andere Objekte auf dem Fußboden.                                                                                                    | Tropiezo con obstáculos: Tenga en cuenta los cables,<br>mangueras u otros objetos colocados en el suelo.                                                                                                    | <b>Risque de trébuchement :</b> faire attention aux câbles,<br>tuyaux et autres objets situés sur le sol.                                                                                                    |
|                | When the safety of a procedure is questionable,<br>contact Technical Support for Thermo Scientific<br>San Jose products.                                                                                 | Wenn Sie sich über die Sicherheit eines Verfahrens<br>im unklaren sind, setzen Sie sich, bevor Sie<br>fortfahren, mit Ihrer lokalen technischen<br>Unterstützungsorganisation für Thermo Scientific<br>San Jose Produkte in Verbindung. | En caso de duda sobre la seguridad de un procedimiento,<br>póngase en contacto con el personal de servicio técnico<br>de los productos Thermo Scientific San Jose.                                                                                     | Si la sûreté d'une procédure est incertaine, contacter<br>l'assistance technique pour les produits Thermo Scientific<br>San Jose.                                                                                                    |

| CAUTION Symbol | CAUTION                                                                                                    | 警告                                                                                                    | <b>危险警告</b>                                                                                                    |
|----------------|----------------------------------------------------------------------------------------------------|----------------------------------------------------------------------------------------------------|----------------------------------------------------------------------------------------------------|
|                | <b>Risk electric shock:</b> This instrument<br>uses voltages that can cause electric<br>shock and/or personal injury. Before<br>servicing, shut down the instrument and<br>disconnect it from line power. While<br>operating the instrument, keep covers on.<br>Do not remove the protective covers from<br>the printed circuit board assemblies<br>(PCBAs). | <b>感電の危険性</b> : この機器では、感電および/または身体傷害を引き起こ<br>すおそれのある電圧を使用しています。整備点検の前には、機器の電<br>源を切り、電源コードを抜いてください。機器の作動中は、カバーを<br>付けたままにしてください。プリント基板アセンブリ (PCBA) から保<br>護カバーを取り外さないでください。  | <b>触电危险:</b> 本仪器所用电压可能导致电击或人身伤害。进行维修服务<br>前,务必关闭仪器电源并断开其电源连接。操作此仪器时,不要卸下<br>顶盖。勿卸下印刷电路板组件 (PCBA)的保护盖。                    |
|                | <b>Chemical hazard:</b> Wear gloves and<br>other protective equipment, as<br>appropriate, when handling toxic,<br>carcinogenic, mutagenic, corrosive, or<br>irritant chemicals. Use approved<br>containers and proper procedures to<br>dispose of waste oil and when handling<br>wetted parts of the instrument.                                             | <b>化学的危険性</b> :毒性、発癌性、変異原性、腐食性、または刺激性のある<br>化学薬品を取り扱うときは、必要に応じて手袋などの保護具を着用し<br>ます。廃油を処分したり、機器の接液部品を取り扱うときは、認可さ<br>れた容器を使用し、適切な手順に従います。                                       | <b>化学品危险:</b> 当处理毒性、致癌性、致突变性、腐蚀性或者刺激性化学品时,佩戴手套和其他保护性设备。当处理浸湿的仪器部件以及废油时,使用认可的容器和合适的步骤。                                    |
|                | <b>Hot surface:</b> Before touching, allow any heated components to cool.                                                                                                    | <b>高温面:</b> 触れる前に、加熱した部品を冷ましてください。                                                                                                    | <b>热表面:</b> 待高温部件冷却之后再进行维修。                                                                                              |
|                | <b>Flammable substances hazard:</b> Use care when operating the system in the presence of flammable substances.                                                                                                    | <b>可燃性物質の危険性</b> :可燃性物質があるところでシステムを作動させる<br>場合は十分注意してください。                                                                                                    | <b>易燃物危险:</b> 在有易燃物质的场地操作该系统时,务必小心谨慎。                                                                                    |
|                | <b>Risk of eye injury:</b> Eye injury could occur<br>from splattered chemicals, airborne<br>particles, or sharp objects. (Sharp objects<br>that customers might install in the<br>instrument include fused-silica tubing, the<br>autosampler needle, and so on.) Wear<br>safety glasses when handling chemicals<br>or servicing the instrument.              | <b>眼外傷の危険性</b> : 飛散した化学薬品、浮遊粒子、または鋭利な物体に<br>よって眼外傷を負うおそれがあります(機器に取り付けられる可能性が<br>ある鋭利な物体は、ヒューズドシリカ、オートサンプラーニードルな<br>どです)。化学薬品を取り扱ったり、機器を整備点検するときは、保護<br>メガネを着用します。            | <b>眼睛伤害风险:</b> 眼睛受伤可能源自飞溅的化学品、空气中的颗粒,<br>或者锋利的物体。(安装在仪器内的锋利物体包括熔融石英管、<br>自动进样器的进样针等。)处理化学品或对仪器进行维修服务时,<br>务必戴上防护眼镜。      |
|                | <b>General hazard:</b> A hazard is present that<br>is not included in the other categories.<br>This symbol also appears on the<br>instrument. For details about the hazard,<br>refer to the instrument manual.<br>When the safety of a procedure is<br>questionable, contact Technical Support<br>for Thermo Scientific San Jose products.                   | ー般的な危険性:それぞれのカテゴリーに当てはまらない危険がありま<br>す。この標識記号は機器にも表示されています。この危険の詳細につい<br>ては、機器のマニュアルを参照してください。<br>手順の安全性にご不明な点がある場合は、Thermo Scientific San Jose 製<br>品のテクニカルサポートまでお問い合わせください。 | <b>普通危险:</b> 未归入其他类别的危险。此符号也会在仪器上出现。有关此<br>危险的详细信息,参阅适当的仪器手册。若对任何步骤的安全事项有疑<br>问,联系 Thermo Scientific San Jose 产品的技术支持中心。 |

| CAUTION Symbol | CAUTION                                                                                                    | 警告                                                                                                    | 危险警告                                                              |
|----------------|----------------------------------------------------------------------------------------------------|----------------------------------------------------------------------------------------------------|-------------------------------------------------------------------|
|                | <b>Laser hazard:</b> This instrument uses a laser that is capable of causing personal injury. This symbol also appears on the instrument. For details about the hazard, refer to the instrument manual. | <b>レーザー光線の危険性</b> :この機器では、身体傷害を引き起こすおそれ<br>のあるレーザーを使用しています。この標識記号は機器にも表示され<br>ています。この危険の詳細については、機器のマニュアルを参照して<br>ください。 | <b>激光危险:</b> 本仪器所用激光会导致人身伤害。此符号也会在仪器上出<br>现。有关此危险的详细信息,参阅适当的仪器手册。 |
|                | <b>Ultra violet light hazard:</b> Do not look<br>directly at the ultra-violet (UV) light or into<br>the UV source. Exposure can cause eye<br>damage. Wear UV eye protection.                            | <b>紫外光の危険性</b> :紫外 (UV) 光または UV 光源を直接見ないでください。<br>照射によって眼損傷を引き起こすおそれがあります。UV 保護メガネを<br>着用します。                          | <b>紫外光危险:</b> 不要直视紫外 (UV)光或者紫外光源。直视可能导致眼<br>睛伤害。佩戴紫外线防护眼镜。        |
|                | <b>Sharp object:</b> Avoid physical contact with the object.                                                                                                    | <b>鋭利な物体 :</b> 物体との身体的接触を避けてください。                                                                                      | 锋利物体:避免直接接触锋利的物体。                                                 |
|                | <b>Pinch point:</b> Keep hands away from this area.                                                                                                    | <b>ピンチポイント</b> : この部分には手を挟まれないようにしてください。                                                                               | <b>夹点:</b> 勿将手放在此部位。                                              |
|                | <b>Heavy objects:</b> Never lift or move the instrument by yourself; you can suffer personal injury or damage the equipment. For specific lifting instructions, refer to the instrument manual.         | <b>重量物</b> :1 人で機器を持ち上げたり移動しないでください。身体傷害を<br>負ったり、機器を損傷するおそれがあります。具体的な持ち上げ方法<br>については、機器のマニュアルを参照してください。               | <b>重物:</b> 切勿独自提起或移动本仪器:可能遭受人身伤害或损坏仪器。<br>有关具体的提起说明,参阅仪器手册。       |
|                | <b>Trip obstacle:</b> Be aware of cords, hoses, or other objects located on the floor.                                                                                                    | <b>作業の障害物</b> :床にあるコード、ホース、その他の物体に注意してく<br>ださい。                                                                        | <b>绊倒危险:</b> 注意地面上的线、管或其他物品。                                      |
|                | When the safety of a procedure is<br>questionable, contact Technical Support<br>for Thermo Scientific San Jose products.                                                                                | 手順の安全性にご不明な点がある場合は、Thermo Scientific San Jose 製<br>品のテクニカルサポートまでお問い合わせください。                                            | 如对安全程序有疑问,联系 Thermo Scientific San Jose 产品的技术支持<br>中心。            |

## 目次

|                         | はじめに9関連文書10安全に関する注意事項および特記事項11お問い合わせ121212                                                                                                    |
|-------------------------|----------------------------------------------------------------------------------------------------|
| 第1章                     | <b>真空システム</b>                                                                                                    |
| 第2章                     | <b>窒素ガスとアルゴンガス</b>                                                                                                    |
| 第3章                     | <b>質量分析計とデータシステム</b>                                                                                                    |
| 第4章                     | 廃溶媒容器の接続17                                                                                                    |
|                         |                                                                                                    |
| 第5草                     | シリンジポンプとダイバート/注入バルブの取り付け                                                                                                    |
| 第 5 草<br>第 6 章          | シリンジポンプとダイバート/注入バルブの取り付け19シリンジポンプとダイバート/注入バルブの取り付け19ケーブルの接続22インレット配管接続23インレット配管接続23配管接続25シリンジポンプのセットアップ25インレット配管のセットアップ26直接注入用のインレットのセットアップ26高流量注入用のインレットのセットアップ27高流量注入用のインレットのセットアップ32オートサンプラを備えた LC/MS システム用のインレットのセットアップ3435 |
| 第 5 草<br>第 6 章<br>第 7 章 | シリンジポンプとダイバート/注入バルブの取り付け                                                                                                    |

# Р

## はじめに

『TSQ Quantiva およびTSQEndura 接続ガイド』では、Thermo Scientific™ TSQ Quantiva™ および TSQ Endura™ 質量分析計 (MS) を電源 (AC 主電源系統)、データシステムコンピュータ、外部真空システム、廃棄物排出システム、および任意の外部液体クロマトグラフィー(LC)デバイスに接続する方法について説明します。外部デバイスには、Thermo Xcalibur™データシステムなどの Thermo 質量分析アプリケーションから制御されるデバイスや Thermo 質量分析アプリケーションとは無関係のデバイスが含まれます。

#### 内容

- 関連文書
- 安全に関する注意事項および特記事項
- お問い合わせ

#### ◆ ドキュメントまたはヘルプの変更を提案するには

下のボタンをクリックして、本書に関する簡単な調査に必要事項を入力してくだ さい。 ご協力よろしくお願いいたします。

> DOCUMENTATION SURVEY

### 関連文書

TSQ Quantiva または TSQEndura 質量分析計に付属しているソフトウエア DVD には、 完全な文書が収録されています。本書に加えて、以下のドキュメントにもデータシス テムコンピュータから PDF ファイルとしてアクセスすることができます。

- 『TSQ Quantiva および TSQEndura 設置前要件ガイド』
- *『TSQ Quantiva および TSQEndura 入門ガイド』*
- **[TSQ** Quantiva および TSQEndura ハードウエアマニュアル]
- [Ion Max NG # L U EASY-Max NG $/ \pi / / \pi / \pi / / ]$
- 『Safety and Regulatory Guide (安全性情報)』

質量分析計には、『Safety and Regulatory Guide (安全性情報)』の印刷されたコピー も付属しています。このガイドには、Thermo Scientific LC および MS システムに 関する重要な安全情報が記載されています。研究室の全員が本書を読んでいるこ と、および本書にアクセスできることを確認してください。

Microsoft<sup>™</sup> Windows<sup>™</sup> タスクバーからマニュアルにアクセスするには、以下の操作を おこないます。

- Thermo Scientific 質量分析計の場合は、[スタート]>[すべてのプログラム]> [Thermo Instruments]>[Thermo TSQ Quantiva] または [Thermo TSQ Endura] を 選択します。
- Thermo ソフトウエアアプリケーションによって制御される LC 装置の場合は、[ス タート]>[すべてのプログラム]> [Thermo Instruments]> [Manuals]> [LC Devices] などを選択します。

TSQ Quantiva および TSQEndura ソフトウエアも、ヘルプを提供します。ヘルプにア クセスするには、[Options]アイコン(\_\_\_\_)をクリックして、[Tune Help]を選択します。

### 安全に関する注意事項および特記事項

このガイドに記載されている注意事項には必ず従ってください。安全性に関する注意 事項と他の特記事項はボックスで囲まれています。安全性に関する注意事項および特 記事項には以下のようなものがあります。

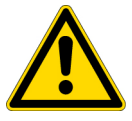

**注意**人間、財産または環境に対する危険を示します。注意による各注記には、適切な注意シンボルが併記されています。

**重要** ソフトウエアの破損、データの消失、または無効なテスト結果を防止するために必要な情報を示します。場合によっては、システムの最適なパフォーマンスにとって不可欠な情報も含まれます。

補足 一般的な関心事の情報を示します。

ヒント タスクを容易化できる有用な情報を示します。

『TSQ Quantiva および TSQEndura 接続ガイド』で使用している追加の注意事項固有の シンボルを表 1 に示します。

#### 表1. 注意事項固有のシンボルとその意味

| シンボル | 意味                                                                                                    |
|------|----------------------------------------------------------------------------------------------------|
|      | <b>化学物質の危険性</b> :毒性、発癌性、変異原性、腐食性、または<br>刺激性の化学物質を取り扱う際には、手袋や他の保護具を適宜<br>着用してください。廃油を処分する際や装置の接液部を取り扱<br>う際には、承認された容器と正しい手順を使用してください。                 |
|      | <b>重量物</b> : TSQ Quantiva および TSQEndura 質量分析計(作業台を<br>除く)は227 kg (500 lb)以上の重量があります。装置を作業台か<br>ら外して移動しないようにしてください。身体に損傷を受けた<br>り、装置を損傷したりする可能性があります。 |
|      | <b>眼外傷の危険性</b> :飛び散った化学物質や浮遊粒子によって目を<br>損傷する恐れがあります。化学物質を取り扱う際や装置を点検<br>する際には、安全メガネを着用してください。                                                        |
|      | <b>障害物でのつまずき</b> :床に置かれているコード、ホース、また                                                                                                    |

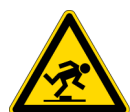

**障害物でのつまずき**:床に置かれているコード、ホース、また は他の物体に注意してください。

## お問い合わせ

必要な情報を Thermo Fisher Scientific に問い合わせるには、複数の方法があります。

| Thermo Scientific™ 製品の場合 | 電話、Fax、電子メール、または Web サイトによるアクセス                                                         |
|--------------------------|-----------------------------------------------------------------------------------------|
| テクニカルサポート                | (米国) 電話:1(800)532-4752 Fax:1(561)688-8736                                               |
|                          | 電子メール: us.techsupport.analyze@thermofisher.com                                          |
|                          | Web— 製品サポート、技術文書、ナレッジベース:<br>www.thermoscientific.com/support                           |
| カスタマサービス                 | (米国) 電話:1(800)532-4752 Fax:1(561)688-8731                                               |
| (販売とサービス)                | 電子メール: us.customer-support.analyze@thermofisher.com                                     |
|                          | Web— 製品情報:<br>www.thermoscientific.com/lc-ms                                            |
|                          | Web— サービス要求のカスタマイズ:                                                                     |
|                          | 1. いずれかの [Products & Services] Web ページから、[Contact Us] をク<br>リックします。                     |
|                          | 2. [Contact Us] ボックスで、要求された情報を入力し、一番下までスク<br>ロールして [Send] をクリックします。                     |
| ユーザードキュメント               | Web— ドキュメントのダウンロード:<br>mssupport.thermo.com                                             |
|                          | 1. [Terms and Conditions] Web ページで [I Agree] をクリックします。                                  |
|                          | 2. 左側のペインで [Customer Manuals] をクリックします。                                                 |
|                          | 3. ドキュメントを探すには、[Search] をクリックして検索条件を入力し<br>ます。[Document Type] については、[Manual] を選択してください。 |
|                          | 電子メール — フィードバックを技術刊行物担当に直接送信:<br>techpubs-lcms@thermofisher.com                         |
|                          | Web— この Thermo Scientific ドキュメントに関する調査に必要事項を入力:<br>www.surveymonkey.com/s/PQM6P62       |

1

## 真空システム

この章では、フォアポンプ(またはラフィングポンプ)を TSQ Quantiva または TSQ Endura 質量分析計、研究室排気システム、および電源 (AC 主電源系統)に接続する 方法について説明します。TSQ Endura および TSQ Quantiva 質量分析計は、内部真空 圧力を維持するために1つまたは2つの外部フォアポンプをそれぞれ必要とします。

#### 補足

- 質量分析計の設置は、Thermo Fisher Scientific のフィールドサービスエンジニ アがおこなう必要があります。
- 電源要件については、『TSQ Quantiva および TSQEndura 設置前要件ガイド』を ご覧ください。
- フォアポンプが作業台の下にある場合は、オプションのフォアポンプトレイ (P/N 80000-10309)を注文すると、フォアポンプへのアクセスが容易になります。

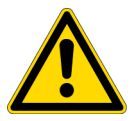

**注意** フォアポンプに付属している操作およびメンテナンス手順説明書を読んだ 上で、以下の作業をおこなってください。

- ポンプの周囲に十分な空間距離があることを確認して、フォアポンプの過熱 を防止してください。
- ・ 排気圧は、大気圧から 15 mbar を引いた値~ 1.15 bar 絶対圧 (0.15 bar 相対圧)
   の範囲内に維持してください。
- オイルの追加手順と交換手順に従ってください。

#### 内容

- メカニカルポンプキット
- フォアライン真空ホースの接続
- フォアポンプと研究室排気システムの接続
- 質量分析計と電源へのフォアポンプの接続

### メカニカルポンプキット

TSQ Endura および TSQ Quantiva 質量分析計には、シングルメカニカルポンプキット (表 2)とデュアルメカニカルポンプキット(表 3)が付属しています。これらのキッ トには、真空システム接続を完了するために必要なコンポーネントが含まれていま す。

#### 表 2. シングルメカニカルポンプキット (P/N 80100-62004)

| 画像          | 品目                                                                    | 数量 | パーツ番号          |
|-------------|-----------------------------------------------------------------------|----|----------------|
|             | フォアポンプ、Oerlikon Leybold Vacuum™<br>SOGEVAC™ SV 65 BI                  | 1  | 00108-01-00032 |
|             |                                                                       |    |                |
|             | シングルリレー制御ケーブル、2.4 m (8 ft) 長、組<br>み立て済み                               | 1  | 80000-63139    |
| Marco Marco | シングルポンプ真空ホースアセンブリ、2.4 m (8 ft)<br>長 ( 組み立て済み。図示されているのは分解図 )           | 1  | 80000-60229    |
| エルボー接続部     |                                                                       |    |                |
|             | エルボー、ステンレス鋼、NW40、90 度                                                 | 1  | 00108-02-00028 |
| $\bigcirc$  | O リング付きセンタリングリング、ニトリルおよび<br>アルミニウム、NW40                               | 1  | 00108-02-00005 |
|             | スイングクランプ、アルミニウム、NW32/40                                               | 1  | 00108-02-00004 |
| 排出廃棄物接続部    |                                                                       |    |                |
| 7           | 配管、Tygon™、3/4 インチ (19.1 mm) 外径、0.5 イ<br>ンチ (12.7 mm) 内径、3 m (10 ft) 長 | 1  | 00301-22920    |

#### **表 3.** デュアルメカニカルポンプキット (P/N 80100-62013)

| 画像              | 品目                                                                   | 数量 | パーツ番号          |
|-----------------|----------------------------------------------------------------------|----|----------------|
|                 | フォアポンプ、Oerlikon Leybold Vacuum SOGEVAC<br>SV 65 BI                   | 2  | 00108-01-00032 |
|                 |                                                                      |    |                |
|                 | デュアルリレー制御ケーブル、2.4 m (8 ft) 長、組<br>み立て済み                              | 1  | 80000-63069    |
| BOGO CONTRACTOR | デュアルポンプ真空ホースアセンブリ、2.4 m (8 ft)<br>長<br>(組み立て済み。図示されているのは分解図)         | 1  | 80100-60049    |
| エルボー接続部         |                                                                      |    |                |
|                 | エルボー、ステンレス鋼、NW40、90 度                                                | 1  | 00108-02-00028 |
|                 | O リング付きセンタリングリング、ニトリルおよ<br>びアルミニウム、NW40                              | 1  | 00108-02-00005 |
|                 | スイングクランプ、アルミニウム、NW32/40                                              | 1  | 00108-02-00004 |
| 排出廃棄物接続部        |                                                                      |    |                |
| 9               | 配管、Tygon、3/4 インチ (19.1 mm) 外径、0.5 イ<br>ンチ (12.7 mm) 内径、3 m (10 ft) 長 | 1  | 00301-22920    |

### フォアライン真空ホースの接続

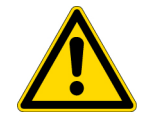

**重要**最適なポンピング性能を保証するには、質量分析計をフォアポンプに接続する真空ホースの長さを 2.4 m (8 ft)以下に制限してください。

- ◆ フォアライン真空ホースを質量分析計とフォアポンプに接続するには
- 1. ホースクランプを真空ホースの端にかぶせます。
- 2. ホースアダプタを真空ホースに挿入します。
- 3. ホースクランプを締めて、ホースアダプタを固定します。
- 4. センタリングリングを質量分析計真空ポートのフランジの上に置きます。真空 ポートは、質量分析計の左側にあります。図 1 をご覧ください。
- 5. NW32/40 スイングクランプを使用して、ホースアダプタを質量分析計の質量分析 計真空ポートフランジに固定します。

#### 図1. TSQ Endura 質量分析計の真空ポート接続

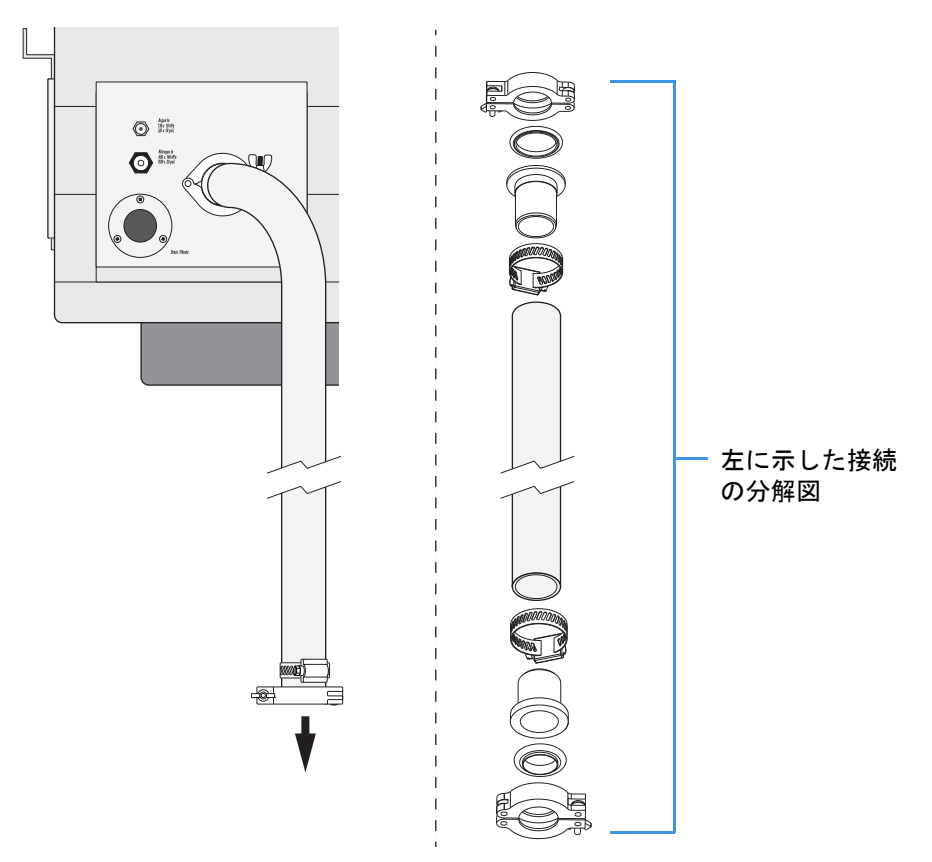

 センタリングリングとスイングクランプを真空ホースアセンブリのもう一方の端 から使用して、ホースをフォアポンプの真空ポートフランジに固定します。図 2 をご覧ください。

#### 図2. 真空ホースとフォアポンプの接続

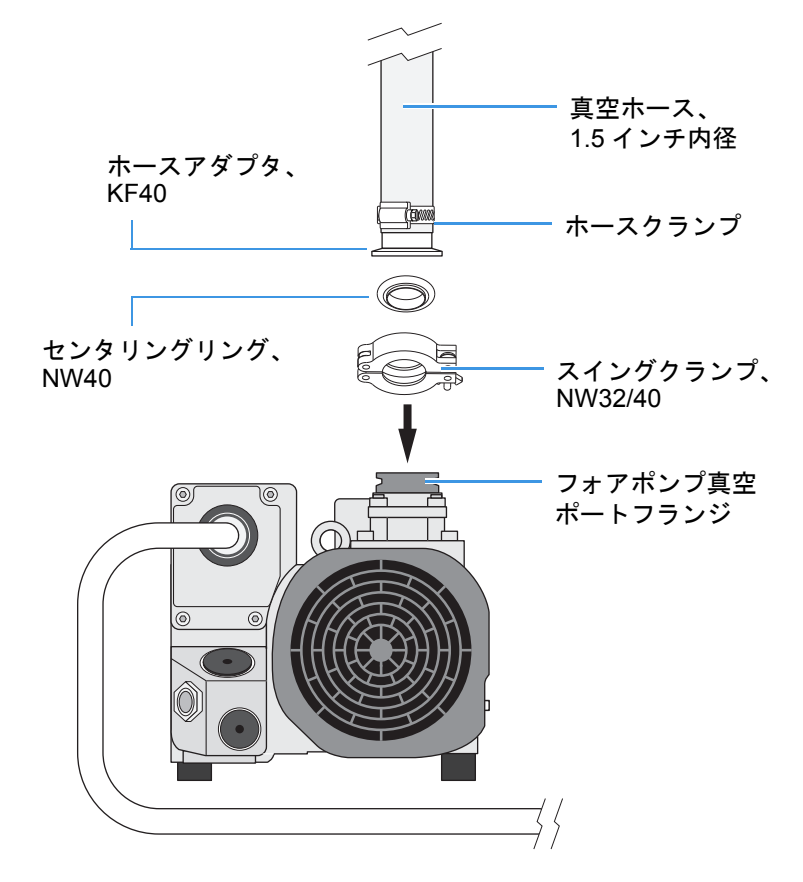

### フォアポンプと研究室排気システムの接続

フォアポンプを正しく操作するには、効率的なガス排出システムが必要です。ほとん どの大気圧イオン化 (API) アプリケーションは、フォアポンプ内に蓄積する溶媒の 影響を受けます。Thermo Fisher Scientific では、ガスバラストバルブ(ポンプ側)を定 期的に開いて、蓄積された溶媒をパージすることを推奨していますが、ガスバラスト バルブを開くと、大量の揮発性廃溶媒がガス排出システムに入る可能性があります。 これらの溶媒の定期的なパージに対応できる排気システムを選択してください。パー ジの頻度は、システムのスループットによって異なります。ガスバラストバルブを開 いた状態でポンプを継続的に動作させないでください。

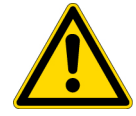

**注意** フォアポンプ排気は、健康上有害なものです。したがって、フォアポンプ排気が適切な外部排気システムにベントしていることを確認してください。

#### ◆ フォアポンプを研究室排気システムに接続するには

排気配管の一方の端をフォアポンプ排気ポート(図 3)に固定し、もう一方の端を 研究室排気システムに固定します。

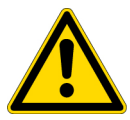

注意 排気ホースは2m(78.7インチ)以上の床面高さで設置してください。このホースは、排出ガスのトラップとして機能します。このホースを使用しないと、排出ガスはフォアポンプオイル内で再び凝結します。

#### 図 3. TSQ Quantiva システムのフォアポンプ排気システム接続

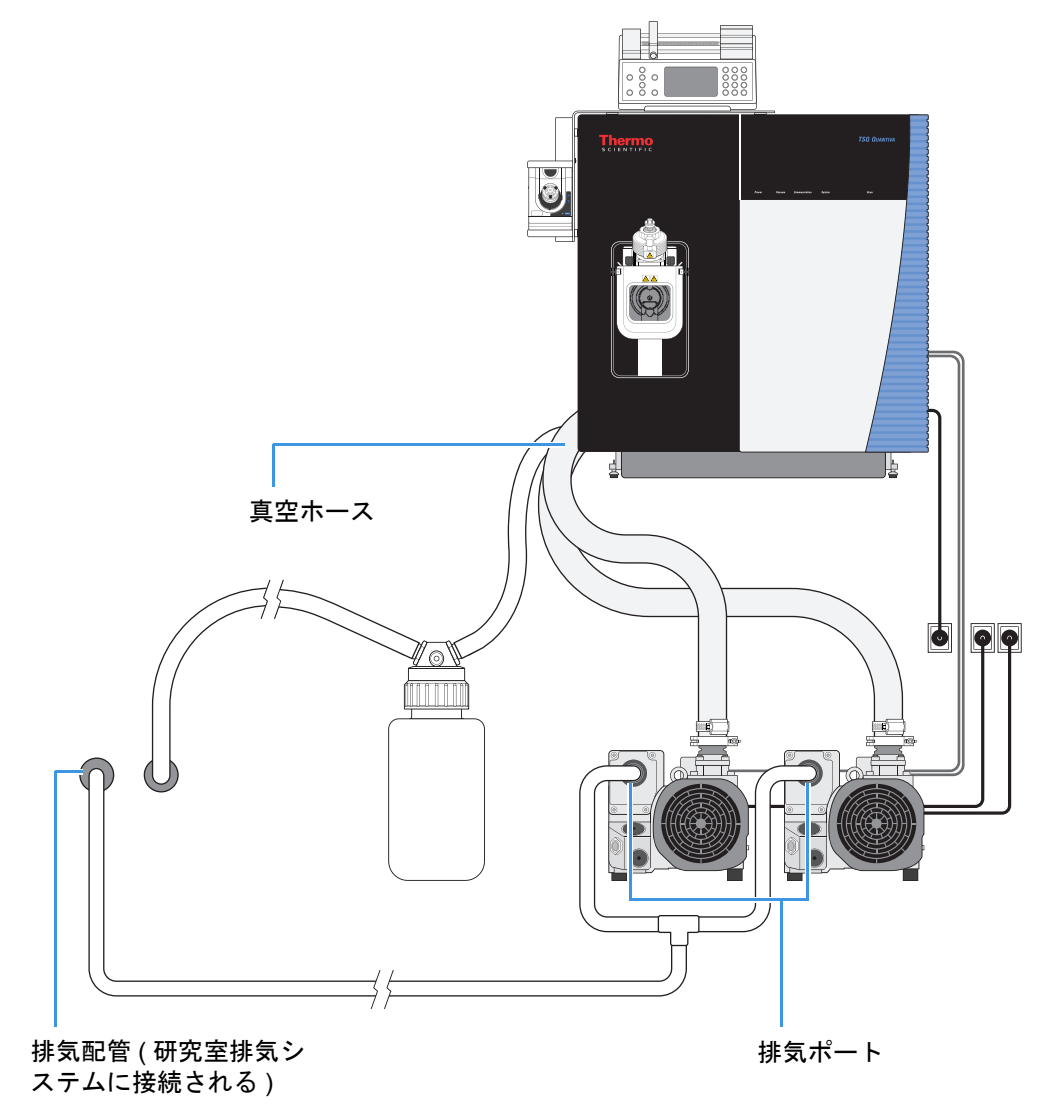

### 質量分析計と電源へのフォアポンプの接続

#### ◆ フォアポンプを質量分析計と電源に接続するには

- 1. フォアポンプの電源スイッチをオフにします。
- 2. 以下のようにしてシングル (P/N 80000-63139) またはデュアル (P/N 80000-63069) リレー制御ケーブルを質量分析計に接続します。
  - リレー制御ケーブルの 4 ピンコネクタ ([Power Module] というラベルが付い ているケーブル端)を質量分析計の右側にある [V65 Pump Enable] コネクタ に接続します(図 4)。

質量分析計は、このケーブルを使用してフォアポンプのオン/オフを切り替え ます。質量分析計の主電源サーキットブレーカが [Off] の位置にある場合は、 フォアポンプがオフになります。質量分析計の主電源サーキットブレーカが [On] の位置にある場合は、フォアポンプがオンになります。

• DE9 コネクタ ([Roughing Pump] というラベルが付いているケーブル端)を フォアポンプに接続します。

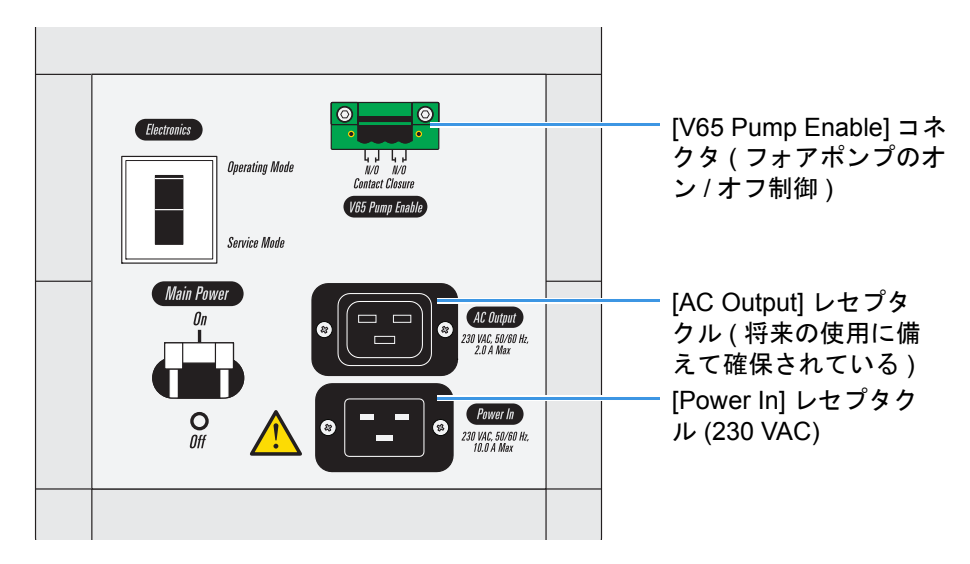

図4. パワーエントリモジュール(フォアポンプ制御)

3. 電源コードをフォアポンプに接続してから、230 VACコンセントに差し込みます。

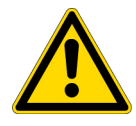

注意 電源コードを質量分析計の予備の [AC Output] レセプタクルに差し込ま ないでください。このレセプタクルは、この時点では使用しません。

**重要** このガイドに記載されているすべてのシステム接続を完了するまでは、フォ アポンプをオンにしないでください。

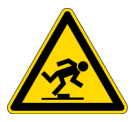

**注意** これらの接続が完了したら、つまずく危険を生じないように配管と電源コードを引き回してください。

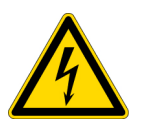

**注意 感電しないように注意してください。**フォアポンプに関する警告事項を読ん でください。フォアポンプの電源コードをコンセントから抜くときには注意して ください。電源コードを抜いたら、電位が消散する時間をとるために、少なくと も5分間はプラグのピンに触れないでください。

2

## 窒素ガスとアルゴンガス

この章では、TSQ Quantiva および TSQEndura 質量分析計を研究室のガス供給系に接 続する方法について説明します。TSQ Quantiva および TSQEndura 質量分析計では、 API シースガス、スイープガス、および AUX ガスに窒素を使用し、衝突ガスにアル ゴンまたは窒素を使用します。ガスライン接続部は、質量分析計の左下側にありま す。図 5 をご覧ください。

接続とガス供給系システムは様々なものが考えられます。設置時に必要となる追加の フィッティングや接続部を用意するのは、お客様の責任となります。

MS セットアップキット (表 4)には、ガスライン接続を完了するのに必要なコンポー ネントが含まれています。

#### 表 4. MS セットアップキット (P/N 80100-62003) のガス接続コンポーネント

| 品目                                                                                     | 数量 | パーツ番号       |
|----------------------------------------------------------------------------------------|----|-------------|
| 配管、クリーニング済みの銅、1/8 インチ外径、0.030 イ<br>ンチ厚、4.6 m (15 ft) 長 ( 高純度 [UHP] アルゴン用 )             | 1  | 00301-22701 |
| 配管、Teflon™ PFA、1/4 インチ (6.35 mm) 外径、0.062<br>インチ (1.57 mm)厚、3 m (10 ft)長(高純度[HP]窒素ガス用) | 1  | 00101-50100 |
| 銅およびPFA配管をガス供給系に接続するためのフィッ<br>ティング(お客様が用意したもの)                                         | -  | -           |
|                                                                                        |    |             |

#### 内容

- 窒素ガス供給系の接続
- アルゴンガス供給系の接続

#### 補足

- 研究室にガス供給系ラインが既に設置され、適切に終端されて、質量分析計に接続できる状態になっていることを確認してください。必要なガスに関する詳細は、『TSQ Quantiva および TSQEndura 設置前要件ガイド』をご覧ください。
- ・ 独自のガス接続を必要とする追加のデバイスがシステムに含まれている場合は、該当する装置マニュアルをご覧ください。

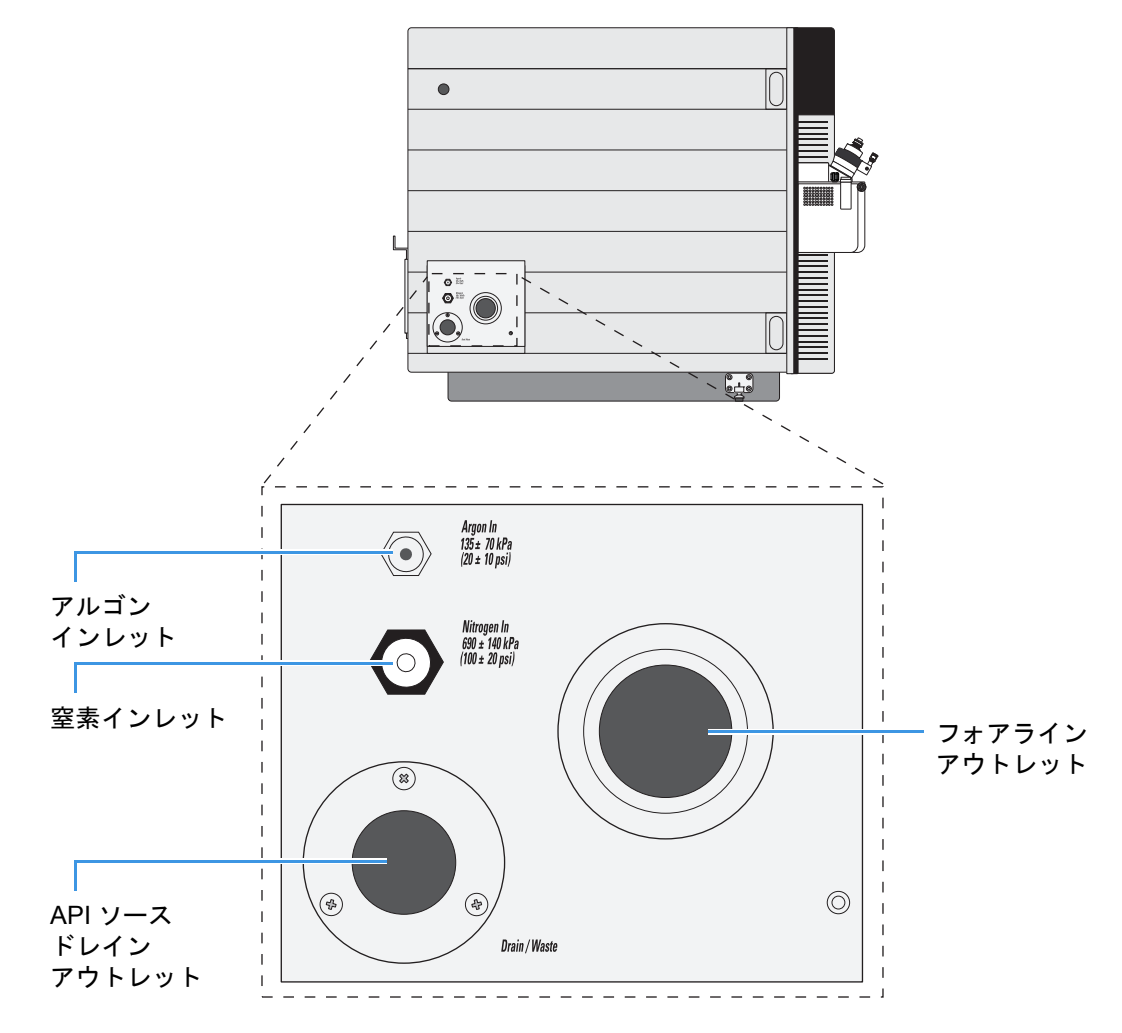

図 5. TSQ Quantiva または TSQ Endura 質量分析計のガスインレット、フォアラ インアウトレット、および API ソースドレインアウトレット

### 窒素ガス供給系の接続

TSQ Quantiva および TSQEndura 質量分析計では、API シースガス、スイープガス、お よび AUX ガス用に高純度 (99%)の窒素が必要になります。窒素ガスの使用頻度が 極めて高くなる可能性があるため、Thermo Fisher Scientific では次の3つの窒素ソー スのいずれかを使用することを推奨しています。シールされて熱的に絶縁された大型 のボンベ(窒素ガスの蒸発元となる液体窒素が入っている)、実際に使用できる最も大 きな窒素ボンベ、または窒素発生器。必要なガス圧は 690±140 kPa (100±20 psi)です。

以下の手順に従って、必要なガスラインを質量分析計の左側に接続してください(10 ページの図 5)。

#### ◆ HP 窒素供給を質量分析計に接続するには

- 1. 1/4 インチ外径の Teflon PFA 配管を適切な長さに切断します。
- 2. 配管の一方の端にガス供給系用の適切なフィッティングを接続し、この配管端を HP 窒素ガス供給系に接続します。
- 3. 質量分析計の左側にある圧入フィッティング ([Nitrogen In] というラベルが付い ている)にテフロン配管の反対端を接続します(10ページの図 5)。配管を接続す るには、テフロン配管をフィッティングの開口部に位置合わせし、固定されるま でしっかりとフィッティングに押し込みます。

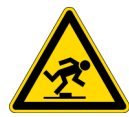

**注意** これらの接続が完了したら、つまずく危険を生じないように配管を引き回し てください。

### アルゴンガス供給系の接続

衝突ガス用のアルゴンは高純度 (99.995 % 純度) でなければなりませんが、Thermo Fisher Scientific では水、酸素、および全炭化水素がそれぞれ 1.0 ppm 未満である超高 純度 (99.999 % 純度) を推奨しています。必要なガス圧は 135±70 kPa (20±10 psi) で す。粒子フィルタは汚染源になる可能性があるため、Thermo Fisher Scientific では粒子フィルタの使用を非推奨としています。

ユーザーは、Matheson<sup>™</sup> Model 3120 シリーズ<sup>1</sup> レギュレータまたは同等のタンクとレ ギュレータを使用して、245 ft<sup>3</sup> のガスが含まれているタンクからアルゴンを分配する ことができます。

アルゴン用に選択したガスラインが銅またはステンレス鋼のどちらであっても、オイルの含まれていない、できれば火力乾燥されたガスラインを使用してください。ガスラインは TSQ Quantiva または TSQEndura 質量分析計の左側を通るようにしてください。アルゴンガス供給系ラインは、MS セットアップキットに付属しているコネクタ(表5参照)で終端させてください。

<sup>&</sup>lt;sup>1</sup> 詳細は、http://www.matheson-trigas.com をご覧ください。

表 5. MS セットアップキット (P/N 80100-62003) のアルゴンガスラインパーツ

| 説明                           | パーツ番号       |
|------------------------------|-------------|
| 配管、1/8 in. 外径、銅              | 00301-22701 |
| Brass Swagelok 型 1/8 in. ナット | 00101-15500 |
| 2 ピースブラス 1/8 in. フェラル        |             |
| • 前部                         | 00101-08500 |
| • 後部                         | 00101-02500 |

#### ◇ アルゴン供給を質量分析計に接続するには

- 1.1/8インチ外径のクリーニング済み銅配管を適切な長さに切断します。
- 2. 配管の一方の端にガス供給系用の適切なフィッティングを接続し、この配管端を UHP アルゴンガス供給系に接続します。
- 3. [Argon In] ガスインレットにあるフィッティングを取り外します (10 ページの 図 5)。
- 4. 配管のもう一方の端に Swagelok<sup>™</sup>型のナットを接続し、更に 2 ピースフェラル セットを接続します (図 6)。次に、この配管端を [Argon In] ガスインレットに接 続します。
  - **図6.** アルゴン配管用のコネクタアセンブリ

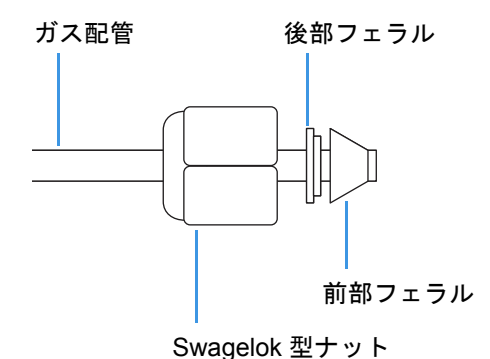

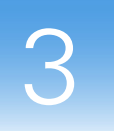

## 質量分析計とデータシステム

この章では、TSQ Quantiva または TSQEndura 質量分析計をデータシステムコンピュー タに接続する方法と装置およびコンピュータを電源 (AC 主電源系統)に接続する方 法について説明します。

MS セットアップキットには、これらの接続を完了するのに必要なコンポーネントが 含まれています(表 6参照)。

#### 内容

- データシステムコンピュータへの質量分析計の接続
- 電源への質量分析計の接続

### データシステムコンピュータへの質量分析計の接続

TSQ Quantiva および TSQEndura 質量分析計のデータシステムには、コンピュータ、モニタ、イーサネットスイッチ、およびオプションのプリンタが含まれます。質量分析計は、イーサネットネットワークを介してデータシステムコンピュータと通信します。

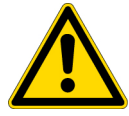

**注意** 安全および EMC 規制により、最長 3 m (10 ft) のシールド付きカテゴリ 5e イーサネット通信ケーブルを使用する必要があります。

データシステムを質量分析計に接続するために必要な品目を表 6に示します。

#### **表 6.** MS セットアップキット (P/N 80100-62003) の通信接続コンポーネント

| 画像 | 品目                                                                        | 数量 | パーツ番号          |
|----|---------------------------------------------------------------------------|----|----------------|
| -  | イーサネットケーブル、シールド付きカテゴリ 5e、<br>2.1 m (7 ft)長                                | 2  | 00302-99-00036 |
| -  | イーサネット電源 ( 定格 100-240 VAC、50/60 Hz、<br>0.6/0.3 A 入力、18 W、12 VDC、1.5 A 出力) | 1  | 00012-01-00039 |
|    | イーサネットスイッチ、5 ポートギガビット、AC アダ<br>プタ付き                                       | 1  | 00825-01-00111 |

#### ◆ 質量分析計をデータシステムコンピュータに接続するには

2本のイーサネットケーブルを以下のように使用します。

- 一方のケーブルをイーサネットスイッチのポートから質量分析計の右側にあるイーサネットポートに接続します(図 7)。
- もう一方のケーブルをイーサネットスイッチのポートからデータシステムコンピュータのイーサネットネットワークカードに接続します(図 7)。

イーサネットネットワークカードは、コンピュータの背面にあり、[LC/MS] というラベルが付いています。

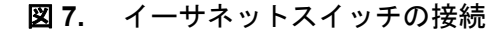

MS 通信コネクタ(右側)

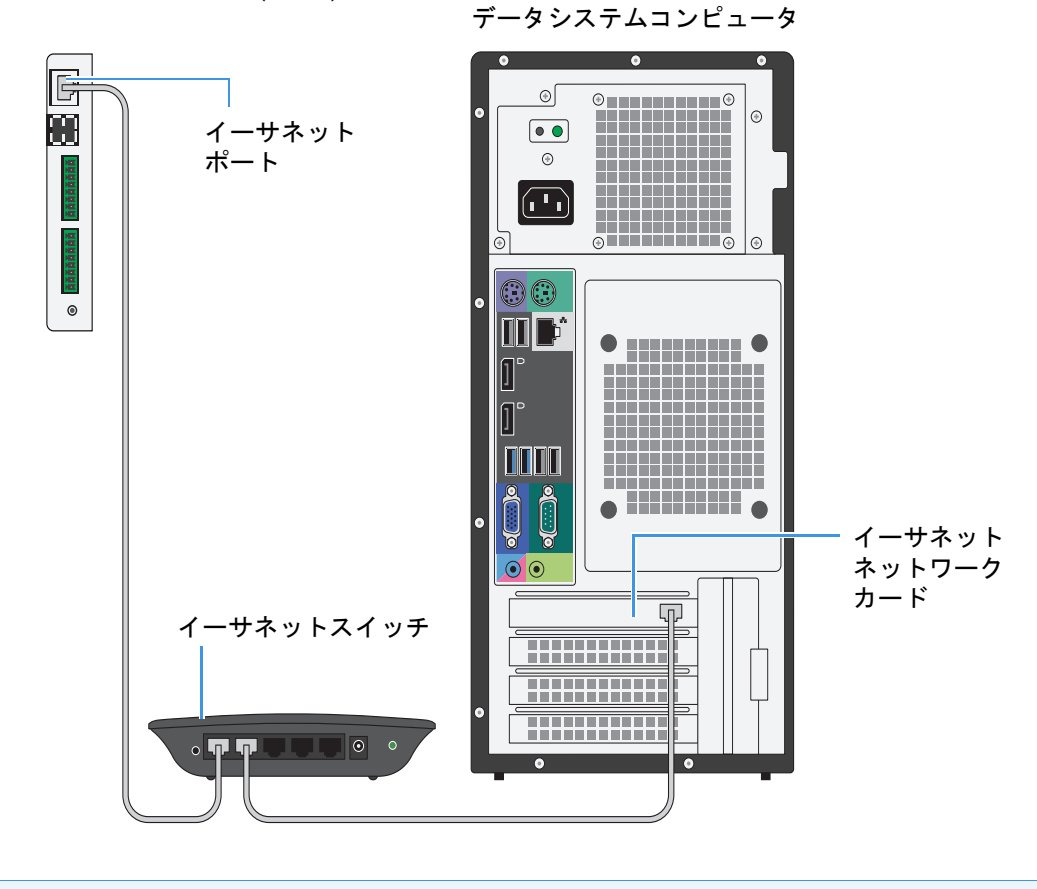

**ヒント** トラブルシューティングのために、どのデバイスがイーサネットスイッチ のどのポートに接続されているのかを記録しておいてください。

### 電源への質量分析計の接続

このセクションでは、イーサネットスイッチ、コンピュータ、および質量分析計を電 源に接続する方法について説明します。注文品に付属している各種脱着式電源コード の仕様を表 7 に示します。

#### 表7. 電源コードの仕様

| デバイス      | コード長         | 国または地域 <sup>a</sup>               | プラグ構成      | プラグ定格        |
|-----------|--------------|-----------------------------------|------------|--------------|
| 質量分析計     | 2.5 m (8 ft) | 北米 (P/N 96000-98035)              | NEMA 6-15  | 250 VAC、15 A |
|           |              | 国際 <sup>b</sup> (P/N 80000-63188) | CEE (3 極 ) | 250 VAC、16 A |
| フォアポンプ    | 2.5 m (8 ft) | 北米<br>(別個のパーツ番号なし)                | NEMA 6-15  | 250 VAC、15 A |
|           |              | 国際 (P/N 80000-63186)              | CEE (3 極 ) | 250 VAC、16 A |
| 周辺コンポーネント | 1.8 m (6 ft) | _c                                | _          | _            |

<sup>a</sup> 記載されているパーツ番号は Thermo Fisher Scientific フィールドサービス専用のものです。

<sup>b</sup>「国際」は、北米のプラグ構成を使用していない国または地域を表します。

° このガイドでは指定なし

#### ◆ イーサネットスイッチとコンピュータを電源に接続するには

- 1. 電源コードをイーサネット電源に接続します。
- 2. イーサネット電源をイーサネットスイッチからコンセントに接続します。 イーサネットスイッチが受電すると、[Power] LED インジケータが緑色に変わり ます。
- 3. 電源コードをコンピュータに接続してから、コンセントに接続します。
- 4. コンピュータの電源を入れます。

#### ◆ 質量分析計を電源に接続するには

1. 質量分析計の [Main Power] スイッチをオフにします (図 8)。

#### 図8. パワーエントリモジュール(電源)

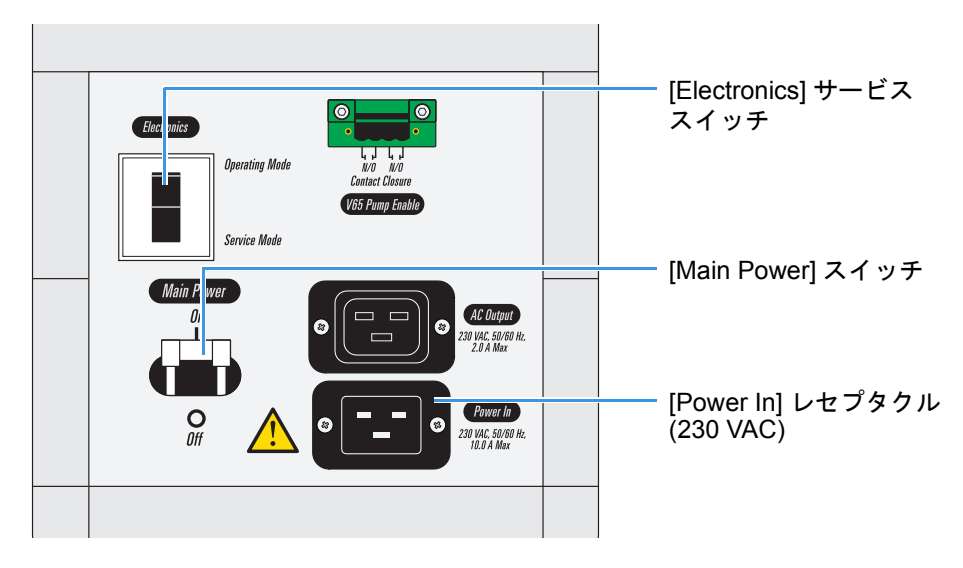

2. エレクトロニクスサービススイッチを [Service Mode](下)の位置にします。

3. 質量分析計の電源コードを [Power In] レセプタクルから 230 VAC コンセントに 接続します。

**重要** このガイドに記載されているすべてのシステム接続を完了するまでは、質量 分析計の電源を入れないでください。

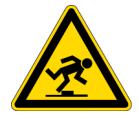

**注意** これらの接続が完了したら、つまずく危険を生じないように、すべてのケーブルと電源コードを引き回してください。

## 廃溶媒容器の接続

この章では、廃溶媒容器を TSQ Quantiva および TSQEndura 質量分析計の左側にある ドレイン / 廃棄物ポートに接続する方法について説明します。

TSQ Quantiva および TSQEndura 質量分析計は、廃溶媒をイオンソースの下部から質量分析計の左側にあるドレイン / 廃棄物ポートに内部的に送ります (図 9)。

質量分析計の最初の設置時には、Thermo Fisher Scientific のフィールドサービスエン ジニアが廃溶媒システムを設置します。MS セットアップキット(表 8)には、それに 必要な品目が含まれています。

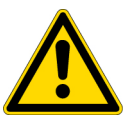

#### 注意

イオンソースドレインについては、以下のガイドラインに従ってください。

- 廃溶媒容器に付属している Tygon 配管を使用して、廃溶媒容器をガス排出シ ステムに接続してください。
- 廃溶媒が質量分析計に逆流するのを防止するため、以下の Tygon 配管が廃溶 媒容器内の液位よりも上にあることを確認してください。
  - 質量分析計から廃溶媒容器への配管
  - 廃溶媒容器から排出システムへの配管

研究室には少なくとも2つのガス排出システムを備え付けてください。

- ドレイン/廃棄物配管とフォアポンプからの排気配管が同じガス排出システム に接続されていると、分析部の光学系が汚染されます。排気配管はフォアポ ンプから専用のガス排出システムに引き回してください。
- Tygon ドレインチューブ(または廃溶媒容器に接続されている任意のベント配管)は、フォアポンプに接続されているものと同じガス排出システムにベントしないでください。廃溶媒容器は、専用のガス排出システムにベントしてください。イオンソース用の排出システムは、30 L/min (64 ft<sup>3</sup>/h)までの流量に対応している必要があります。

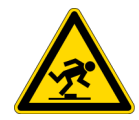

**注意** これらの接続が完了したら、つまずく危険を生じないように配管を引き回し てください。

図 9. 廃溶媒容器の接続

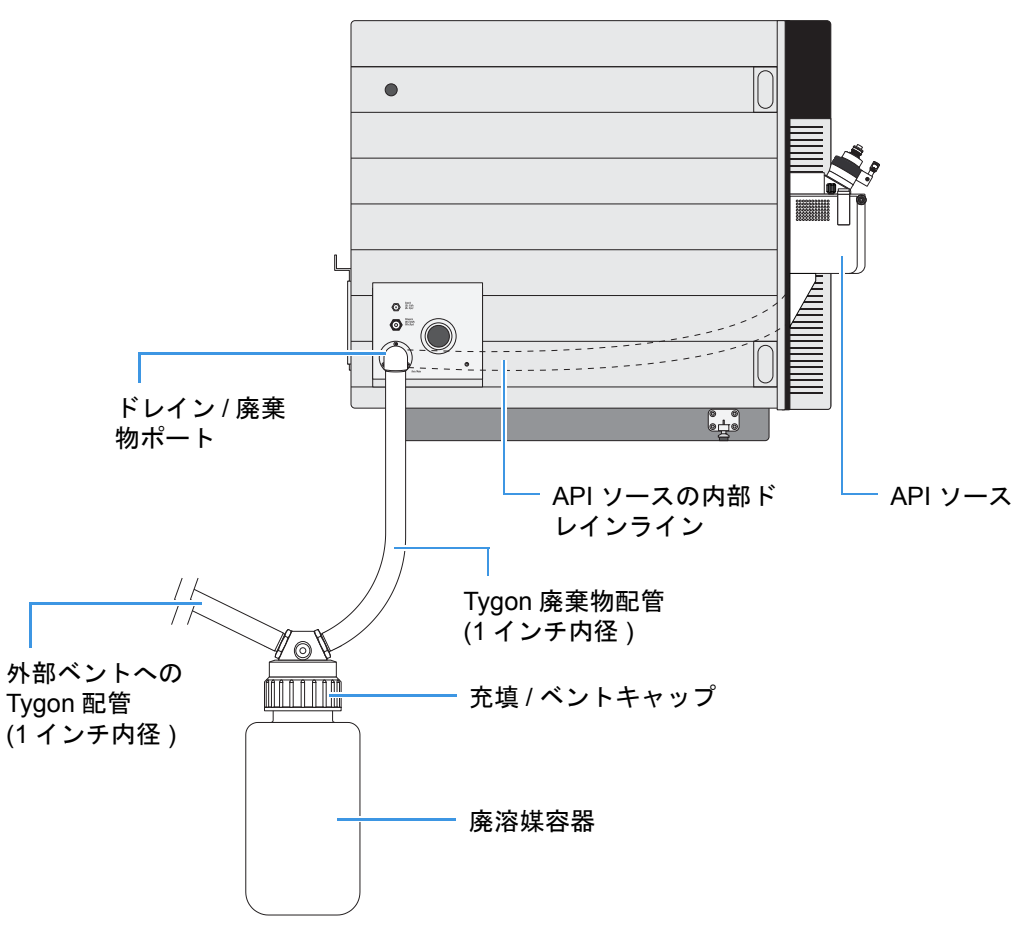

表8. MS セットアップキット (P/N 80100-62003) の廃溶媒品目

| 画像 | 品目                                           | 数量 | パーツ番号          |
|----|----------------------------------------------|----|----------------|
|    | 容器、Nalgene™、4L高耐久性、充填/ベントキャップ                | 1  | 80100-20265    |
|    | エルボー、プラスチック、90度                              | 1  | 80000-20136    |
| 7  | 配管、Tygon、1-3/8 インチ外径、1 インチ内径、3 m<br>(10 ft)長 | 1  | 00301-01-00020 |

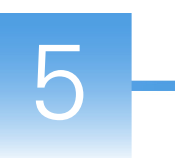

## シリンジポンプとダイバート / 注入バルブ

この章では、Thermo Scientific のシリンジポンプとモジュール式ダイバート / 注入バルブを取り付ける方法と、これらのコンポーネントを質量分析計と電源 (AC 主電源 系統)に接続する方法について説明します。

電源コードは注文品に付属しています。

**補足** シリンジポンプのセットアップ方法とダイバート/注入バルブの配管方法に ついては、第6章、『インレット配管接続』をご覧ください。

#### 内容

- シリンジポンプとダイバート/注入バルブの取り付け
- ケーブルの接続

### シリンジポンプとダイバート/注入バルブの取り付け

このセクションでは、シリンジポンプとモジュール式ダイバート/注入バルブシステムを組み立てて質量分析計に取り付ける方法を説明します。以下の手順では #2 Phillips ドライバのみ必要となります。

以下の手順でおこなってください。

- 1. モジュール式バルブをホルダに取り付けるには
- 2. シリンジポンプをホルダに取り付けるには
- 3. シリンジポンプ / バルブアセンブリを質量分析計に取り付けるには

シリンジポンプとダイバートバルブアセンブリのコンポーネントを表9に示します。

19

#### 5 シリンジポンプとダイバート / 注入バルブ シリンジポンプとダイバート / 注入バルブの取り付け

#### 表9. シリンジポンプとダイバート/注入バルブアセンブリ

| 画像 | 品目                                                                                                    | 数量 | パーツ番号          |
|----|----------------------------------------------------------------------------------------------------|----|----------------|
|    | ホルダ、L字型                                                                                                    | 1  | 80000-60363    |
|    | Chemyx <sup>™</sup> Fusion 100T シリンジポンプ、電源コー<br>ド、USB インタフェースケーブル                                                   | 1  | 00109-99-00045 |
|    | Rheodyne™ MX Series II™ モジュール式ダイバー<br>ト/注入バルブ (6 ポート、2 ポジション)、AC ア<br>ダプタ、電源コード、USB インタフェースケーブ<br>ル、および高圧フィッティングセット | 1  | 00109-99-00046 |

#### ◆ モジュール式バルブをホルダに取り付けるには

 #2 Phillips ドライバと付属ねじ 2 本を使用して、下部の棚をホルダに固定します (図 10)。

上部と下部の棚は同じものです。

図10. 下部の棚を取り付けた状態のホルダ

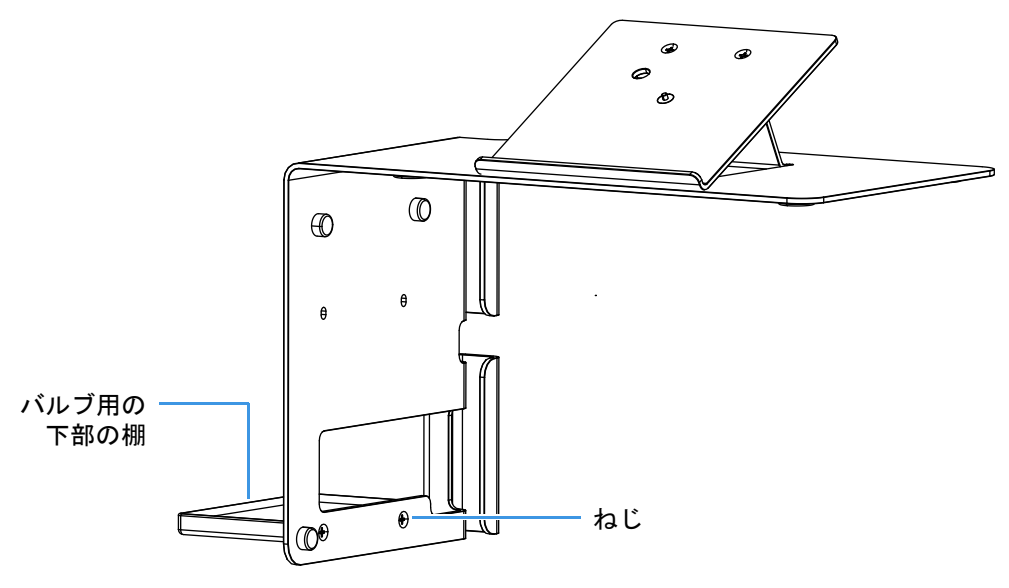

2. ダイバート/注入バルブを下部の棚に片手で保持し、#2 Phillips ドライバと残りの 付属ねじ2本を使用して、もう一方の手で上部の棚をバルブの上に取り付けます (図 11)。

図11. 棚の間にダイバート/注入バルブを取り付けた状態のホルダ

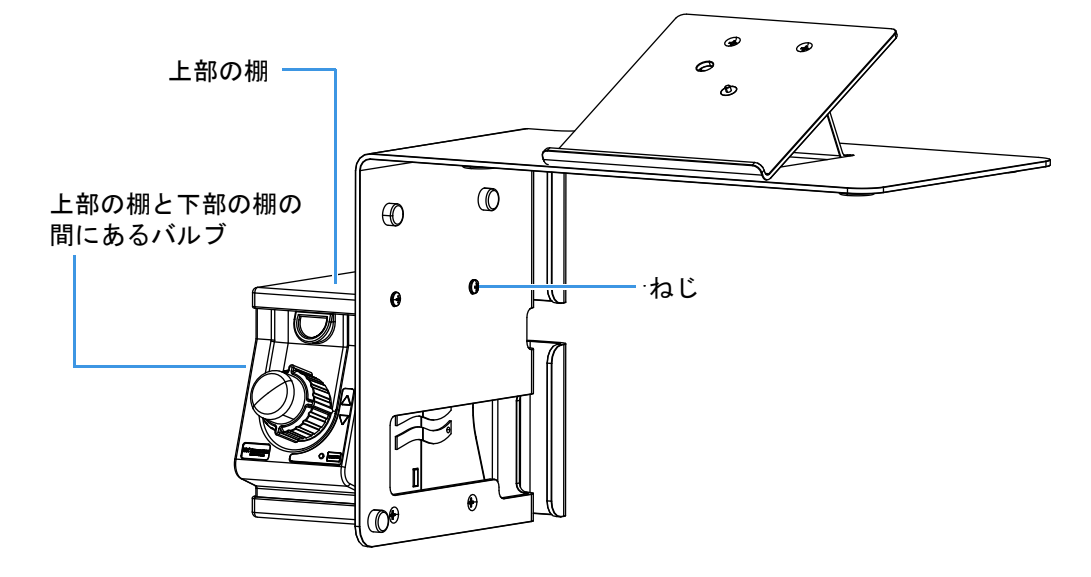

- ◆ シリンジポンプをホルダに取り付けるには
- シリンジポンプの底部を上部の角度付き支持ブラケットの中央に置きます (図 12)。
  - **図 12.** 支持ブラケットに固定されたシリンジポンプ(ホルダの底部が図示されている)

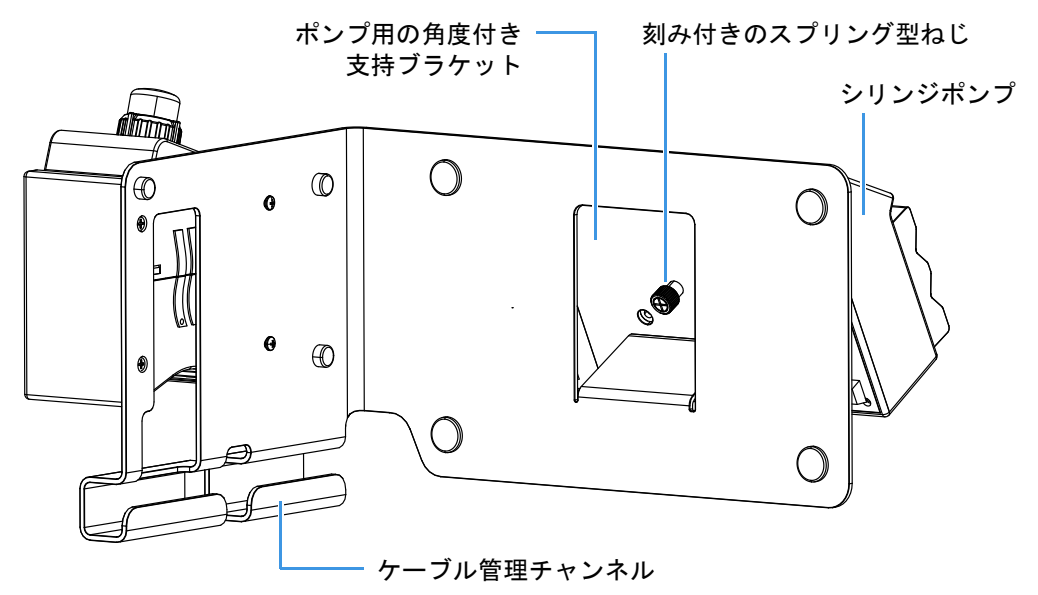

2. 指または #2 Phillips ドライバを使用して、刻み付きのスプリング型ねじをシリン ジポンプの底部に締め込みます。

21

#### ◆ シリンジポンプ/バルブアセンブリを質量分析計に取り付けるには

- シリンジポンプ / バルブアセンブリを質量分析計の左上の表面に置きます。 アセンブリの重量により、装置上の所定の位置にアセンブリが保持されます。
- 2. 必要に応じて、アセンブリの位置を調節します。

### ケーブルの接続

シリンジポンプとダイバート/注入バルブには、それぞれ2本のケーブルが必要となります。1本は入力電力用、もう1本はコンポーネントと質量分析計の間の信号通信用です。ダイバート/注入バルブとシリンジポンプのコネクタは、これらのコンポーネントの背面にあります。質量分析計の通信コネクタは、装置の左側にあります(38ページの図 23)。

#### 

1.2本のUSBインタフェースケーブルを以下のように接続します。

- USB ケーブルをシリンジポンプから質量分析計の USB ポートに接続します。
- USB ケーブルをダイバートバルブから質量分析計の USB ポートに接続します。
- 2. 以下のようにしてシリンジポンプを電源に接続します。
  - a. シリンジポンプの電源スイッチをオフにします。
  - b. 電圧セレクタスイッチが国または地域に適した電圧 (110 V または 220 V) に 設定されていることを確認します。
  - c. シリンジポンプの電源コードをポンプからコンセントに接続します。
- 3. 以下のようにしてダイバート/注入バルブを電源に接続します。
  - AC アダプタの出力コードをバルブの入力コネクタ (24 VDC) に接続します。
  - 電源コードをACアダプタからコンセントに接続します。

バルブの前面にある LED がオフのままになっている場合は、前面の [Remote] ボタンを押してローカルモードを終了してください。

4. コードをケーブル管理チャンネルに入れます(21ページの図 12)。

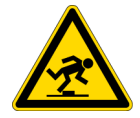

**注意** これらの接続が完了したら、つまずく危険を生じないように AC アダプタと ケーブルを引き回してください。

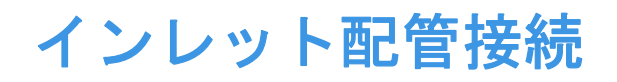

この章では、一般的なサンプル導入手法用にインレット配管をセットアップする方法 について説明します。

#### 内容

- インレット配管接続キット
- シリンジポンプのセットアップ
- インレット配管のセットアップ
- オートサンプラを備えた LC/MS システム用のインレットのセット アップ
- ESI スプレーインサートへの接地ユニオンの接続

### インレット配管接続キット

ソースLC 接続キット(表 10)、MS 校正キット(表 11)、および性能仕様キット(表 12) には、インレット配管接続に必要なコンポーネントが含まれています。

**補足** Ion Max NG および EASY-Max NG イオンソースには、ソース LC 接続キット が付属しています。*『Ion Max NG および EASY-Max NG イオンソースユーザーガイ ド』*をご覧ください。

表 10. ソース LC 接続キット (P/N 80000-62057) (シート 1/2)

| 画像 | 品目                                                          | 数量   | パーツ番号       |
|----|-------------------------------------------------------------|------|-------------|
|    | フィッティング、フィンガータイト、2 ピース、1 ウィ<br>ング、10-32                     | 2    | 00101-18195 |
|    | 配管、ナチュラル PEEK™、1/16 インチ外径、0.0025<br>インチ内径、28 cm (11 インチ ) 長 | 2    | 80000-22032 |
|    | <b>補足</b> この配管は、流量が 50 µL/min 未満の場合に校正約<br>い。               | 容液と共 | に使用してくださ    |
| _  | 配管、赤 PEEK、1/16 インチ外径、0.005 インチ内径、<br>14 cm (5.5 インチ ) 長     | 2    | 70005-20492 |
|    | 補足 この配管は、流量が 50 µL/min 以上の場合に使用                             | してくだ | さい。         |

#### **表 10.** ソース LC 接続キット (P/N 80000-62057) (シート 2/2)

| 画像 | 品目                                                                                         | 数量 | パーツ番号       |
|----|--------------------------------------------------------------------------------------------|----|-------------|
|    | ユニオン T 字管、PEEK、1/16 インチオリフィス、0.020<br>インチ (0.5 mm) スルーホール、10-32 ( フィンガータイ<br>トフィッティングに付属 ) | 1  | 00101-18204 |
|    | ゼロデッドボリューム (ZDV) 接地ユニオン、ステン<br>レス鋼、1/16 インチオリフィス、0.010 インチ (0.25 mm)<br>スルーホール、10-32       | 1  | 00101-18182 |

#### 表 11. MS 校正キット (P/N 80000-62013)

| 画像   | 品目                                                         | 数量 | パーツ番号          |
|------|------------------------------------------------------------|----|----------------|
|      | フェラル、フィンガータイト、ナチュラル PEEK                                   | 2  | 00101-18196    |
|      | フィッティング、フィンガータイト、1 ピースナチュ<br>ラル PEEK、10-32                 | 1  | 00109-99-00016 |
|      | フィッティング、フィンガータイト、2 ピースナチュ<br>ラル PEEK、2 ウィング、10-32          | 2  | 00101-18081    |
| TO O | イオントランスファーチューブ取り外しツール                                      | 1  | 70005-20972    |
| G    | LCユニオン、黒PEEK、10-32、0.01インチスルーホール                           | 1  | 00101-18202    |
| _    | シリンジ、GC、ガスタイト、500 µL、51 mm 長                               | 1  | 00301-01-00040 |
|      | 配管、赤 PEEK、1/16 インチ外径、0.005 インチ内径、<br>0.6 m (2 ft.) 長       | 1  | 00301-22912    |
| —    | 配管、Teflon FEP、1/16 インチ外径、0.03 インチ内径、<br>30.5 mm (0.1 ft) 長 | 1  | 00301-22915    |

#### 表12.性能仕様キット (P/N 80100-62008)

| 画像 | 品目                                                            | 数量 | パーツ番号          |
|----|---------------------------------------------------------------|----|----------------|
| _  | カラム、HPLC、20 mm x 2.1 mm 内径、Hypersil GOLD<br>AQ™ C18、1.9 µm 粒子 | 1  | 00109-01-00013 |
|    | フィッティング、フィンガータイト、1 ピースナチュ<br>ラル PEEK、10-32                    | 6  | 00109-99-00016 |
|    | ニードルポート、PEEK                                                  | 1  | 00110-22030    |
|    | サンプルループ、2 µL、ステンレス鋼                                           | 1  | 00110-16012    |
|    | シリンジ、GC、ガスタイト、500 µL、51 mm 長                                  | 1  | 00301-01-00040 |
|    | 配管、赤 PEEK、1/16 インチ外径、0.005 インチ内径、<br>3 m (10 ft.)長            | 1  | 00301-22912    |

### 配管接続

注文品に付属しているモジュール式ダイバート / 注入バルブは、6 ポート、2 ポジションの Rheodyne 注入バルブです。このポートでは、高圧用の標準 10-32 フィッティングと 1/16 インチ外径配管を使用します。高圧配管をバルブに接続するには、MS 校正 キットに付属している 1 ピースフィンガータイトフィッティングを使用します (24 ページの表 11 参照)。

**重要** スプレーの安定性を確保できるようにするため、すべての PEEK 配管に折れ 曲がり、ねじれ、その他の損傷がないことを確認してください。

配管接続をおこなう際には、以下のことを確認してください。

- PEEK 配管の両端が直角に切断されていること(図 13)。最善の結果を得るために は、確実に直角の切断になるように高分子配管カッターを使用してください。正 しく切断されていない配管は、流量制限の原因になる可能性があります。
- PEEK 配管が受け入れポートの下部に接触していること(図 13)。正しく固定されていない配管は、デッドボリュームをクロマトグラフィーシステムに追加する可能性があります。
- フィッティングが過度に締め付けられていないこと。レンチではなく指だけを使用して PEEK フィッティングを締めてください。PEEK フィッティングをきつく 締めすぎると、リークが生じる可能性があります。
  - 図 13. PEEK 配管とフィッティング (シリンジアダプタアセンブリ)の正しい 接続

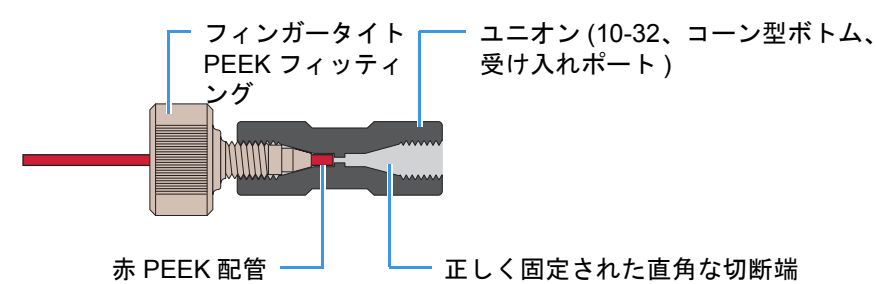

### シリンジポンプのセットアップ

サンプルをイオンソースに直接注入したり、LC ポンプによって生成される溶媒流に サンプルを注入したり、ダイバート / 注入バルブ上のサンプルループにサンプルを自 動的にロードしたりするには、シリンジポンプを使用します。

**重要**相互汚染の可能性を最小限に抑えるために、以下の作業をおこなってください。

- 溶液の種類毎に、異なるシリンジと異なる長さの PEEK 配管を使用してください。
- シリンジをシリンジアダプタアセンブリに再挿入する前に、糸くずのでない 清潔なティッシュでニードルの先端を拭いてください。

#### ◆ 高流量注入用にシリンジポンプをセットアップするには

1. 清潔な 500 µL シリンジにサンプル溶液をロードします。

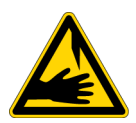

**注意 鋭器。**シリンジニードルは皮膚に刺さる可能性があります。シリンジニードルの取り扱いには注意してください。

2.2ピースフィンガータイトフィッティングの1つを使用して、4 cm (1.5 インチ)長のテフロン配管を(黒色の)LCユニオンに接続します(図 14)。

LC ユニオンには、10-32 コーン型ボトム受け入れポートがあります。

#### **図 14.** シリンジの配管接続

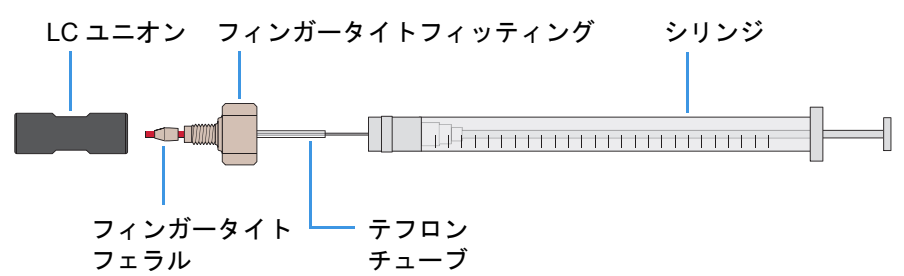

3. シリンジのプランジャーを所定の位置に保持し、シリンジニードルの先端を配管 の自由端に慎重に挿入します。

**補足** 必要であれば、シリンジニードルの先端を使用して、配管の自由端の開 口部を少し広げてください。

- 4. シリンジをシリンジポンプのシリンジホルダに入れます。
- 5. シリンジポンプのプッシャブロックにあるリリースボタンを押し込んで、シリン ジプランジャーに接触するまでプッシャブロックをゆっくり移動させます。

### インレット配管のセットアップ

このセクションでは、以下の手法用にインレット配管をセットアップする方法につい て説明します。

- 直接注入用のインレットのセットアップ
- 高流量注入用のインレットのセットアップ
- 手動または自動ループ注入用のインレットのセットアップ

**重要** スプレーの安定性を確保できるようにするため、すべての PEEK 配管に折れ 曲がり、ねじれ、その他の損傷がないことを確認してください。

### 直接注入用のインレットのセットアップ

直接注入を使用してサンプルをイオンソースに導入する場合のインレット配管接続 を図 15 に示します。装置校正の場合は、必ずナチュラル PEEK 配管を使用してくだ さい。

- ◆ LC ユニオンと接地ユニオンの間に注入ラインを接続するには
- シリンジポンプをセットアップします (25 ページの『シリンジポンプのセット アップ』参照)。
- 2. 以下のように、赤 PEEK 配管(注入ライン)を使用して LC ユニオンを接地ユニオンに接続します(図 15)。
  - 2 ピースフィンガータイトフィッティングを使用して、シリンジに接続されている LC ユニオンの自由端に配管の一方の端を接続します。
  - 2ピースフィンガータイトフィッティングを使用して、もう一方の端を接地ユニオンに接続します。
- 3. 35 ページの『ESI スプレーインサートへの接地ユニオンの接続』の手順に従いま す。

これにより、直接注入手法用のインレットセットアップが完了します。

#### 図 15. 直接注入用の配管接続 (H-ESI モード)

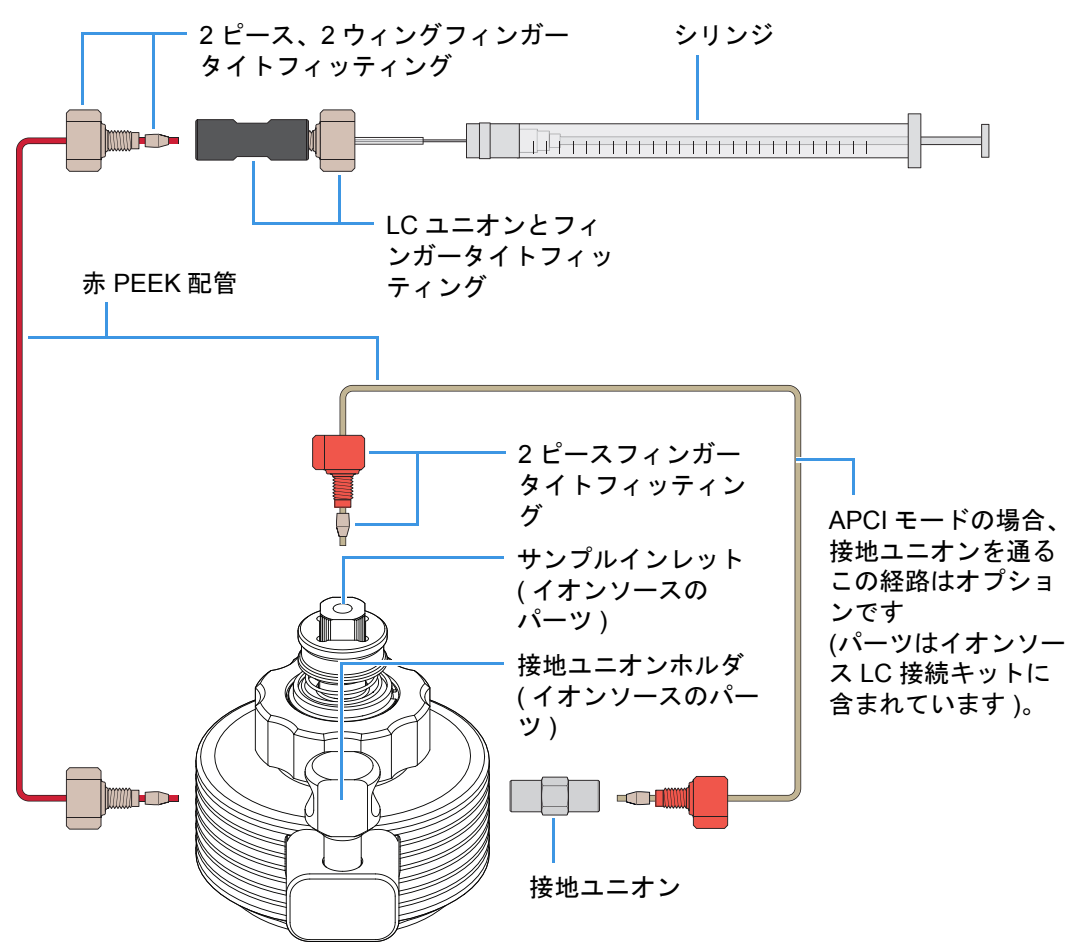

### 高流量注入用のインレットのセットアップ

高流量注入測定用にシステムをセットアップするために必要な配管接続を表 13 に示 します(接続は任意の順序でおこなうことができます)。

#### 表13.高流量注入用の接続

| 接続 | 接続するもの                                                                                     | 参照                                              |
|----|--------------------------------------------------------------------------------------------|-------------------------------------------------|
| 1  | シリンジをユニオンT字管に接続<br>します。                                                                    | <b>29 ページの『</b> ユニオン T 字管への<br>シリンジの接続 <b>』</b> |
| 2  | LC ポンプをユニオン T 字管に接<br>続します。                                                                | 30 <b>ページの『</b> ユニオン T 字管への<br>LC ポンプの接続』       |
| 3  | ユニオンT字管をダイバート/注<br>入バルブに接続します。                                                             | 30 ページの『ダイバート / 注入バル<br>ブへのユニオン T 字管の接続』        |
| 4  | ダイバート/注入バルブのポート<br>1を廃棄物容器に接続します。                                                          | 30 ページの『廃棄物容器へのダイ<br>バート/注入バルブの接続』              |
| 5  | H-ESI モードの場合は、ユニオン<br>T字管を接地ユニオンに接続しま<br>す。APCI モードの場合は、ユニ<br>オンT字管をサンプルインレット<br>に直接接続します。 | 31ページの『イオンソースへのユニ<br>オン T 字管の接続』                |
| 6  | H-ESI モードの場合は、接地ユニ<br>オンをESIスプレーインサートの<br>サンプルインレットに接続しま<br>す。                             | 35 ページの『ESI スプレーインサー<br>トへの接地ユニオンの接続』           |

#### ユニオンT字管へのシリンジの接続

#### ◇ シリンジをユニオンT字管に接続するには

- シリンジポンプをセットアップします (25 ページの『シリンジポンプのセット アップ』参照)。
- 2. 以下のように、赤 PEEK 配管(注入ライン)を使用して LC ユニオンをユニオン T 字管に接続します(図 16)。
  - 2 ピースフィンガータイトフィッティングを使用して、シリンジに接続されている LC ユニオンの自由端に配管の一方の端を接続します。
  - 2ピースフィンガータイトフィッティングを使用して、もう一方の端をユニオンT字管に接続します。

#### 図 16. LC ユニオンとユニオン T 字管の間の配管接続

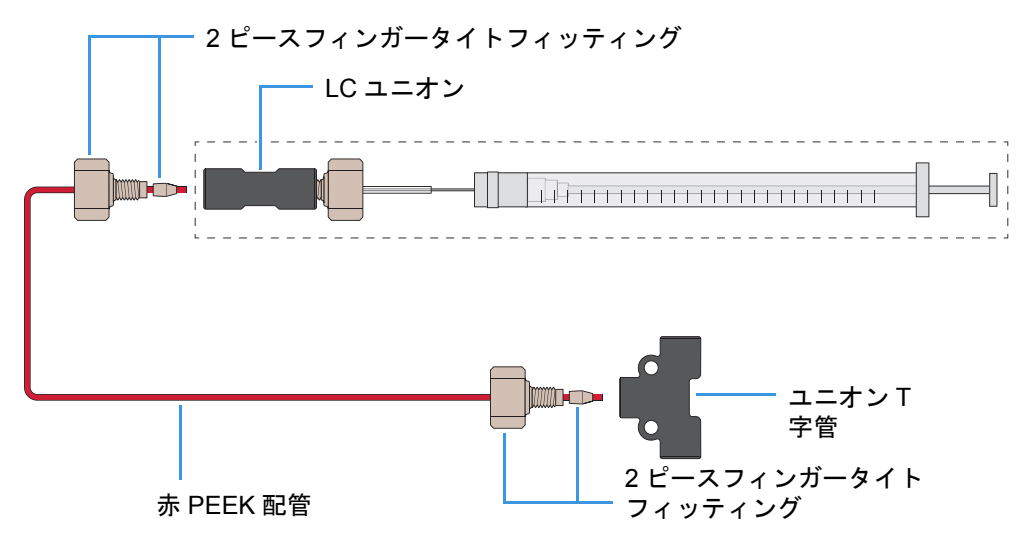

#### ユニオン T 字管への LC ポンプの接続

#### ◆ LC ポンプをダイバート / 注入バルブに接続するには

- 適切なフィッティングを使用して、1本の赤 PEEK 配管を LC ポンプのアウト レットに接続します。
- 2ピースフィンガータイトフィッティングを使用して、配管のもう一方の端を ユニオンT字管に接続します(図 17)。

#### 図17. ユニオンT字管とダイバート/注入バルブの間の配管接続

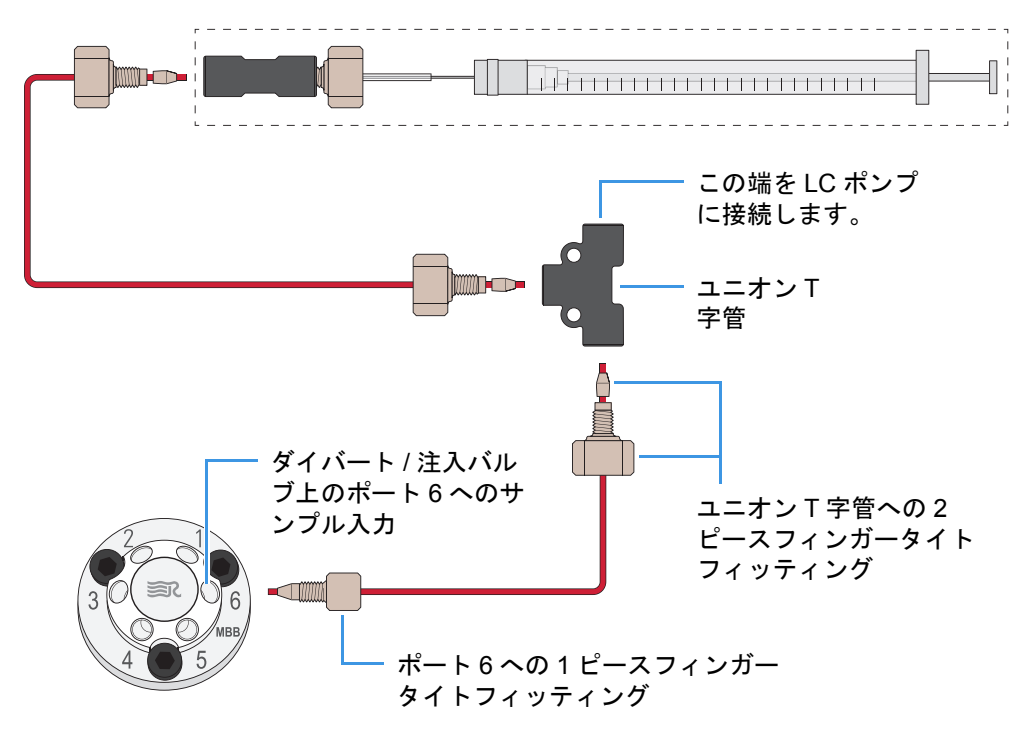

#### ダイバート/注入バルブへのユニオンT字管の接続

#### ◆ ユニオンT字管をダイバート/注入バルブに接続するには

- 1 ピースフィンガータイトフィッティングを使用して、1本の赤 PEEK 配管を ユニオン T 字管に接続します(図 17)。
- 1ピースフィンガータイトフィッティングを使用して、配管のもう一方の端を ダイバート/注入バルブのポート6に接続します。

#### 廃棄物容器へのダイバート / 注入バルブの接続

#### ◆ ダイバート/注入バルブを廃棄物容器に接続するには

- •1ピースフィンガータイトフィッティングを使用して、1本のテフロン配管を ダイバート/注入バルブのポート1に接続します。
- 配管のもう一方の端を適切な廃棄物容器に挿入します。

#### イオンソースへのユニオン T 字管の接続

#### ◆ ユニオンT字管をイオンソースに接続するには

1. フィンガータイトフィッティングとフェラルを使用して、1本の赤 PEEK 配管を ユニオン T字管に接続します(図 18)。

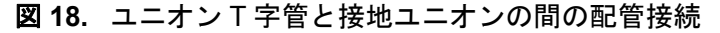

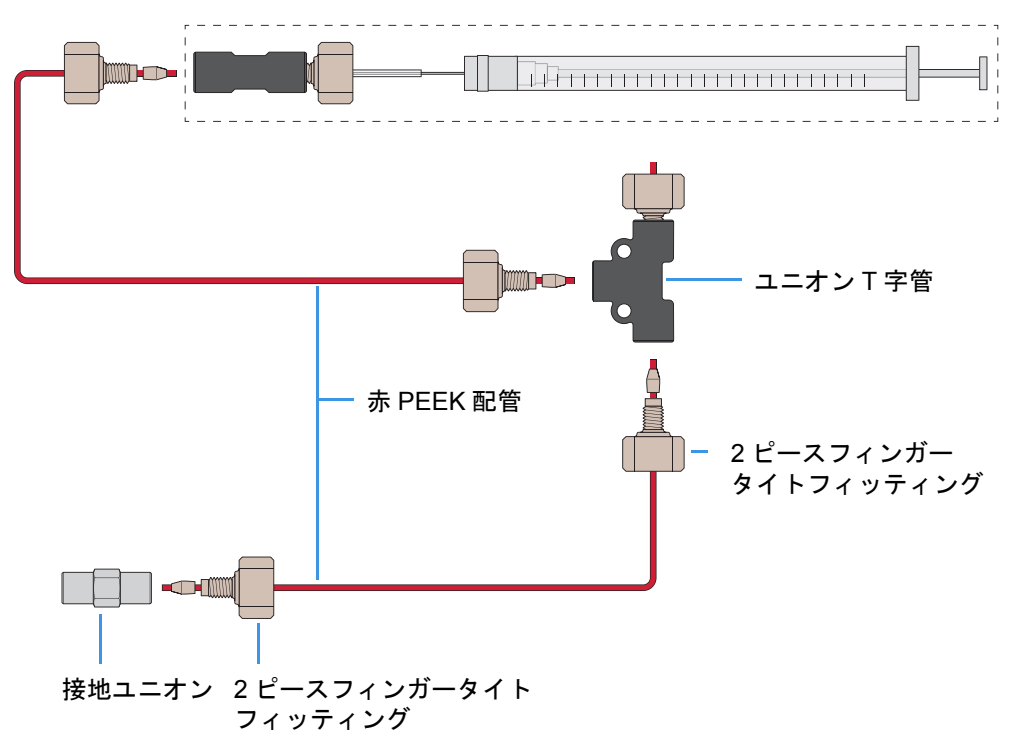

- 2. 以下のいずれかの操作をおこなって、配管のもう一方の端を接続します。
  - H-ESI モードの場合は、2 ピースフィンガータイトフィッティングを使用して、配管のもう一方の端を接地ユニオンに接続します(27ページの図 15)。

接地ユニオンのもう一方の端を接続する方法については、35ページの『ESIス プレーインサートへの接地ユニオンの接続』をご覧ください。

 APCIモードの場合は、2ピースフィンガータイトフィッティングを使用して、 配管のもう一方の端をAPCIスプレーインサートのサンプルインレットに直接 接続します。

**補足** APCIモードの場合、イオンソースの接地ユニオンを通る配管経路は オプションです。刻み付きナットは、接地バーをイオンソースハウジング に固定しています。APCIモードでその配管経路を使用しない場合は、接 地バーを取り外す必要はありません。

これにより、高流量注入手法用のインレットセットアップが完了します。

### 手動または自動ループ注入用のインレットのセットアップ

このセクションでは、手動または自動ループ注入によってサンプルをイオンソースに 導入するようにインレット配管を接続する方法について説明します。

#### ◆ ループ注入用にインレットをセットアップするには

1. 以下のいずれかの操作をおこないます。

- シリンジポンプで自動的にサンプルをロードするには、シリンジポンプを セットアップします (25 ページの『シリンジポンプのセットアップ』参照)。
   赤 PEEK 注入ラインを使用して、以下の接続をおこないます。
  - 2ピースフィンガータイトフィッティングを使用して、シリンジに接続されている LC ユニオンの自由端に注入ラインの一方の端を接続します。
  - 1ピースフィンガータイトフィッティングを使用して、もう一方の端をダイバート/注入バルブのポート2に接続します。

#### -または-

ハンドヘルドシリンジを使って手動でサンプルをロードするには、ニードルポートをダイバート/注入バルブのポート2に接続します(図 19)。

#### 図19. 手動ループ注入用のダイバート / 注入バルブのセットアップ

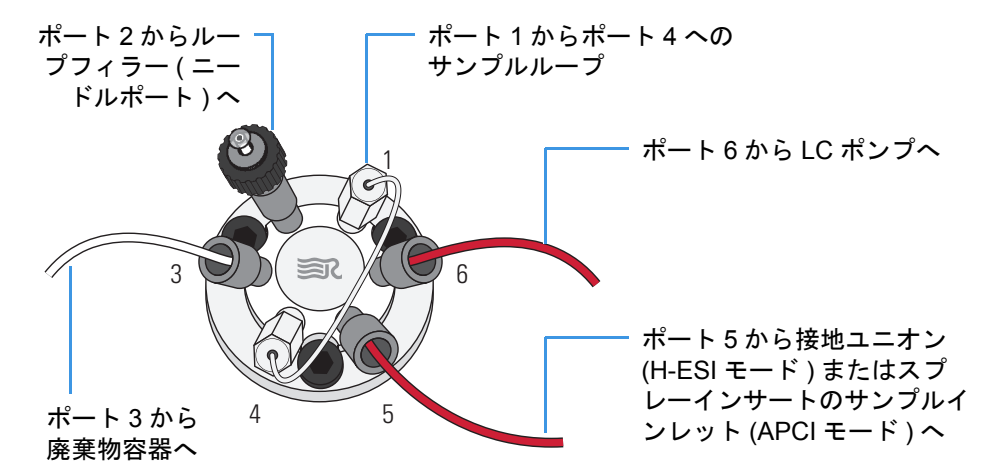

- 2. サンプルループをダイバート/注入バルブのポート1からポート4に接続します。
- 3. 赤 PEEK 配管を使用して、以下のようにダイバート / 注入バルブのポート 6 を LC ポンプに接続します。
  - 適切なフィッティングとフェラルを使用して、配管の一方の端を LC ポンプの アウトレットに接続します。
  - •1 ピースフィンガータイトフィッティングを使用して、もう一方の端をダイ バート/注入バルブのポート6に接続します。
- 4. 以下のようにして、ダイバート / 注入バルブのポート 5 をイオンソースに接続します。
  - a. 1 ピースフィンガータイトフィッティングを使用して、1 本の赤 PEEK 配管を ダイバート / 注入バルブのポート 5 に接続します。

- b. ESI と APCI のどちらのスプレーインサートを取り付けたのかに応じて、以下 のいずれかの作業をおこないます。
  - H-ESIモードの場合は、2ピースフィンガータイトフィッティングを使用して、ダイバート/注入バルブのポート5に接続されている赤 PEEK 配管のもう一方の端を接地ユニオンに接続します。

接地ユニオンのもう一方の端を接続する方法については、35 ページの 『ESI スプレーインサートへの接地ユニオンの接続』をご覧ください。

- -または-
  - APCI モードの場合は、赤 PEEK 配管のもう一方の端を APCI スプレーインサートのサンプルインレットに接続します(図 20)。または、取り付けた接地ユニオンおよび関連する流路に配管を接続することができます(27ページの図 15 または 35ページの図 22)。

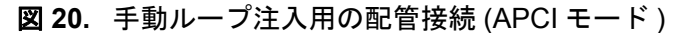

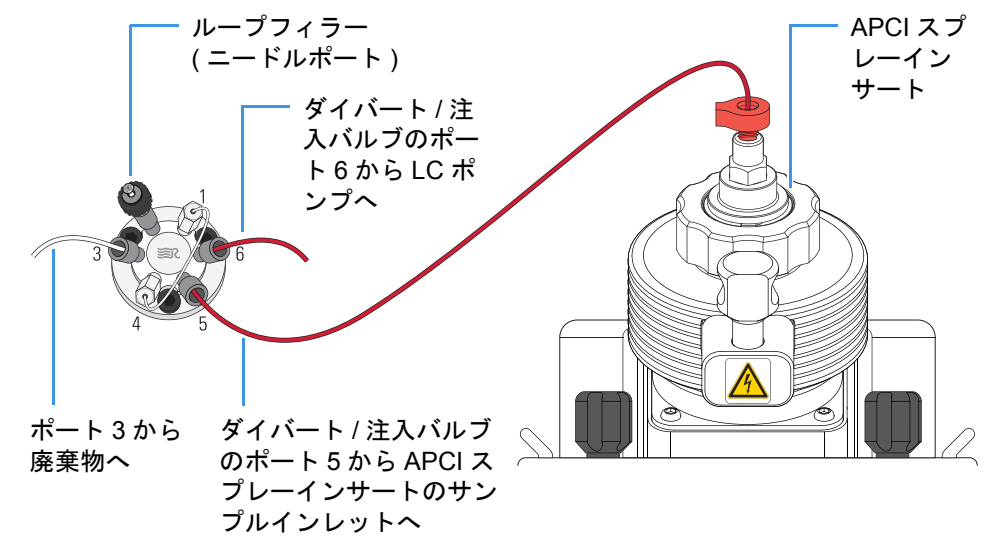

- 5. テフロン配管を使用して、以下のようにダイバート / 注入バルブのポート 3 を廃 棄物容器に接続します。
  - Rheodyne フィッティングを使用して、配管の一方の端をダイバート / 注入バルブのポート3に接続します。
  - 配管のもう一方の端を適切な廃棄物容器に挿入します。

これにより、手動および自動ループ注入手法用のインレットセットアップが完了します。

### オートサンプラを備えた LC/MS システム用のインレットのセット アップ

このセクションでは、LC システムのオートサンプラからイオンソースにサンプルを 導入するようにインレット配管を接続する方法について説明します(図 21)。

#### ◆ オートサンプラを備えた LC/MS システム用にインレット配管を接続するには

- 1. 赤 PEEK 配管を使用して、以下のようにダイバート / 注入バルブのポート 6 を LC システムのアウトレットに接続します。
  - 適切なフィッティングとフェラルを使用して、配管の一方の端を LC システム のアウトレットに接続します。
  - •1 ピースフィンガータイトフィッティングを使用して、もう一方の端をダイ バート/注入バルブのポート6に接続します。
- 2. テフロン配管を使用して、以下のようにダイバート / 注入バルブのポート 1 を廃 棄物容器に接続します。
  - Rheodyne フィッティングを使用して、配管の一方の端をダイバート / 注入バルブのポート1に接続します。
  - 配管のもう一方の端を適切な廃棄物容器に挿入します。
- 3. 以下のいずれかの操作をおこなって、ダイバート / 注入バルブのポート 5 をイオ ンソースに接続します。
  - H-ESI モードの場合は、1 ピースフィンガータイトフィッティングを使用して、ダイバート/注入バルブのポート5と接地ユニオンの間に1本の赤 PEEK 配管を接続します。

接地ユニオンのもう一方の端を接続する方法については、ESI スプレーイン サートへの接地ユニオンの接続をご覧ください。

#### -または-

- APCIモードの場合は、1ピースフィンガータイトフィッティングを使用して、 ダイバート/注入バルブのポート5とAPCIスプレーインサートのサンプルインレットの間に1本の赤 PEEK 配管を接続します。
- 図 21. ダイバートバルブから接地ユニオンへの配管接続

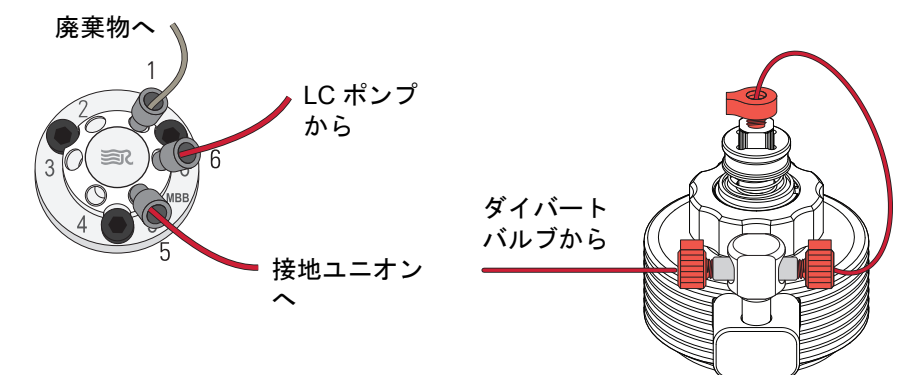

これにより、LC/MS システムでオートサンプラを使用する場合のインレットセット アップが完了します。

### ESI スプレーインサートへの接地ユニオンの接続

接地ユニオンと ESI スプレーインサートのサンプルインレットの間の接続を図 22 に示します。APCI モード配管の場合は、接地ユニオンは必要ありません。

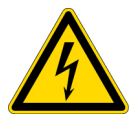

**注意** 感電を防止するため、接地ユニオンがステンレス鋼製であることを確認して ください。非導電材料 (PEEK など) で作られた接地ユニオンは、感電の危険性を もたらします。

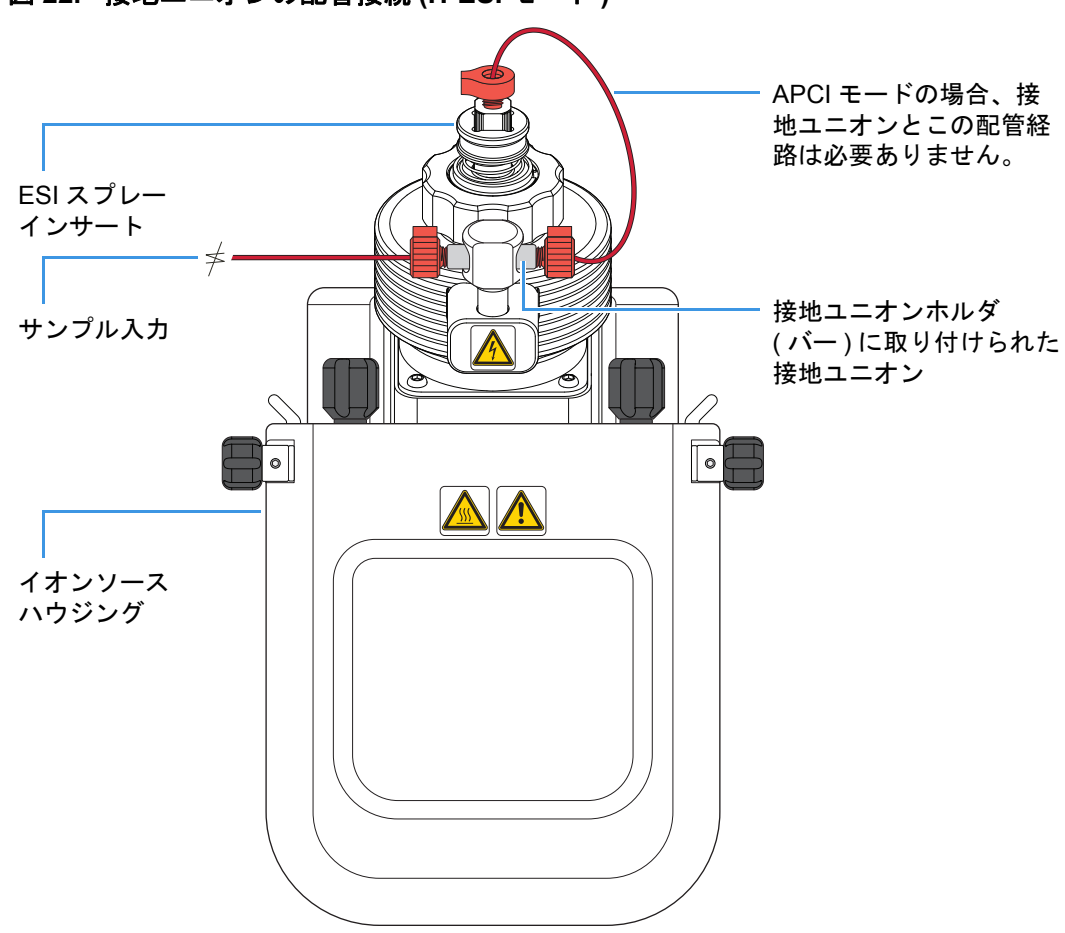

図 22. 接地ユニオンの配管接続 (H-ESI モード)

## 6 インレット配管接続 ESI スプレーインサートへの接地ユニオンの接続

## 外部デバイス

この章では、接続された外部デバイスの制御方法について説明します。外部デバイスの制御は、いずれかの Thermo 質量分析アプリケーション (Xcalibur データシステム など)でおこなう場合もあれば、そうでない場合もあります。

外部デバイスをデータ取り込みの開始装置として設定する方法については、『TSQ Quantiva およびTSQEndura 入門ガイド』をご覧ください。

#### 内容

- 通信コネクタ
- 質量分析アプリケーションによって制御される外部デバイス
- 質量分析アプリケーションによって制御されない外部デバイス

### 通信コネクタ

TSQ Quantiva または TSQEndura 質量分析計をイーサネットスイッチ、シリンジポン プ、ダイバート / 注入バルブ、および任意の外部デバイスに接続するには、左側の通 信コネクタを使用します。

左側の通信コネクタを図 23 に示します。また、これらのコネクタのピン配列の説明 を表 14 に示します。

図 23. 通信コネクタ (MS の右側)

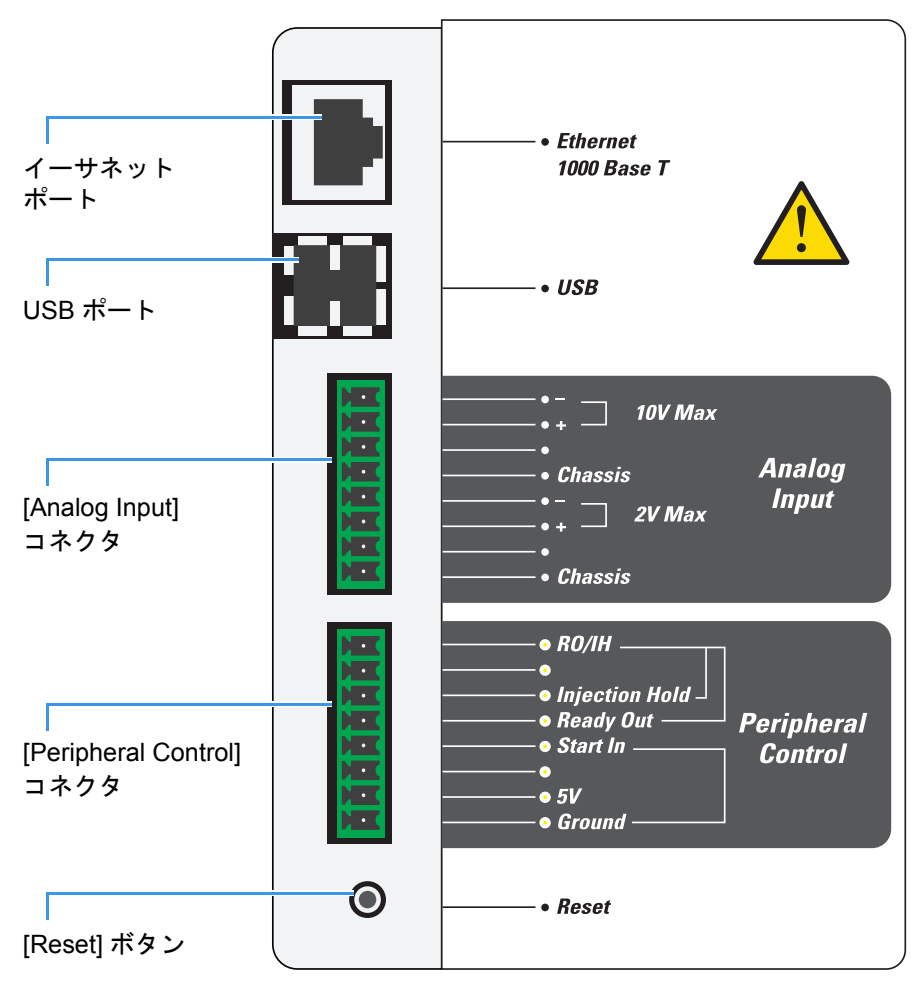

表14.通信コネクタのピン配列の説明(シート1/2)

| ピン                   | 名称         | 説明                                                                                                    |  |  |
|----------------------|------------|----------------------------------------------------------------------------------------------------|--|--|
| _                    | [Reset]    | 装置を電源投入状態にリセットします。                                                                                                    |  |  |
|                      |            | <b>補足</b> 装置がデータシステムコンピュータ上の制<br>御プログラムに応答しない場合や、エレクトロ<br>ニクスサービススイッチをオフにすることなく<br>装置を再起動する必要がある場合にのみ、この<br>ボタンを使用してください。          |  |  |
| [Peripheral Control] |            |                                                                                                    |  |  |
| 1                    | [Ground]   | 接地                                                                                                    |  |  |
| 2                    | [5V]       | 5 VDC、500 mA出力を(ピン1と共に)供給します。                                                                                                    |  |  |
| 4                    | [Start In] | 接続された外部デバイスの接点開閉接続から開始<br>信号を受信します。                                                                                                |  |  |
|                      |            | この信号を有効にするには、外部デバイスは、リ<br>レー、オープンコレクタドライバ、またはピン 4<br>と 1 の間を接続する同様のデバイスを使用して、<br>少なくとも 100 ms にわたって信号を 0.75 VDC 未<br>満に下げる必要があります。 |  |  |

| ピン | 名称               | 説明                                                                                 |
|----|------------------|------------------------------------------------------------------------------------|
| 5  | [Ready Out]      | 接続された外部デバイスにリレー駆動型のプログ<br>ラマブル出力信号を供給します。リレーは、メソッ<br>ドが開始すると開き、メソッドが終了すると閉じ<br>ます。 |
|    |                  | 出力:最大24 VDC、3 A                                                                    |
| 6  | [Injection Hold] | 接続された外部デバイス(フラクションコレクタ<br>など)にリレー駆動型のプログラマブル出力信号<br>を供給します。                        |
|    |                  | 出力:最大24 VDC、3 A                                                                    |
| 8  | [RO/IH]          | Ready Out および Injection Hold ピンの共通(リターン) 接続                                        |

#### 表14.通信コネクタのピン配列の説明(シート2/2)

#### [Analog Input]

入力電圧のオンデマンド変換のために、2 つのアナログチャンネルが 2 つの独立した 12 ビットアナログデジタルコンバータ (ADC) に接続されます。変換速度は、質量分析計の速度によって異なります。

| 1   | [Chassis]                               | 接地(ピン3および4用)                                                   |
|-----|-----------------------------------------|----------------------------------------------------------------|
| 3、4 | [2V Max]:<br>+(正、ピン 3)および<br>-(負、ピン 4)  | 外部デバイス (LC 装置など)用の接続を提供しま<br>す。<br>入力: 0-2 VDC (5 VDC で電圧クランプ) |
| 5   | [Chassis]                               | 接地(ピン7および8用)                                                   |
| 7、8 | [10V Max]:<br>+(正、ピン 7)および<br>-(負、ピン 8) | 外部デバイス (LC 装置など)用の接続を提供します。<br>入力:0-10 VDC (15 VDC で電圧クランプ)    |
| その他 |                                         |                                                                |
| _   | [USB] (2 ポート )                          | シリンジポンプおよびダイバート / 注入バルブ用<br>の接続を提供します。                         |
| -   | [Ethernet 1000 Base T]                  | イーサネットスイッチ用の接続を提供します。                                          |

### 質量分析アプリケーションによって制御される外部デバイス

Xcalibur データシステムなどの Thermo 質量分析アプリケーションは、いくつかの製造元 (Thermo Fisher Scientific Inc.、Agilent<sup>™</sup> Technologies Inc.、Waters<sup>™</sup> Corporation など)の外部デバイス(オートサンプラ、ポンプ、検出器など)を制御します。

TSQ Quantiva または TSQEndura 質量分析計は、接点開閉(開始)信号を外部デバイス (通常はオートサンプラ)から受信したときにデータ取り込みを開始できます。この外 部デバイスを接点開閉ピン (Start In と Ground) に接続するには、接点開閉ケーブル (OPTON-21705)を使用します。

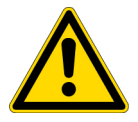

**注意**開始信号を供給する外部デバイスは、正しく接地されている必要がありま す。接地ループは、問題を引き起こし、安全上の危険を生む可能性があります。 内部入力 / 出力 (I/O) PCB に実装されている相補型金属酸化膜半導体 (CMOS) 集 積回路は、5V または5mA 以上を受電すると機能しなくなります。

#### ◆ 接点開閉ケーブルを接続するには

- 1. 質量分析計の左側にある Start In ピンと Ground ピンに接点開閉ケーブルを接続します (38ページの図 23)。
- 2. 接点開閉ケーブルのマニュアルに従って、ケーブルのもう一方の端を外部デバイ スに接続します。

### 質量分析アプリケーションによって制御されない外部デバイス

外部デバイスが Thermo 質量分析アプリケーション (Xcalibur データシステムなど)に よって制御されない場合は、接点開閉(開始)信号を送信するように外部デバイスを 正しく接続する必要があります。TSQ Quantiva および TSQEndura 質量分析計は、接 点開閉(開始)信号を外部デバイス(通常はオートサンプラ)から受信したときにデー タ取り込みを開始できます。この外部デバイスを接点開閉ピン (Start In と Ground)に 接続するには、接点開閉ケーブルを使用します。

**重要** 先に進む前に、外部デバイスが TSQ Quantiva または TSQEndura 質量分析計 での使用に適していることを確認してください。データ取り込みを開始するには、 外部デバイスからの出力(開始)信号が*常時Hi*(+5 V)から瞬間的に *Low*(0.75 VDC 未満)に移行する必要があります。*常時Hi*から瞬間的に *Low*に移行するように外 部デバイスを設定できない場合は、そのデバイスを質量分析計で使用することは できません。

Xcalibur データシステムが外部デバイスを制御しない場合は、接点開閉ケーブル (OPTON-21705)を使用して2線の接点開閉ケーブルを組み立ててください。このケー ブルは、質量分析計の接点開閉ピンをデバイスに接続します。ただし、Ready Out お よびInjection Hold ピン接続用のケーブルを用意するのはお客様の責任となります(39 ページの表 14 参照)。

#### ◆ 接点開閉ケーブルを接続するには

1. 質量分析計の左側にある Start In ピンと Ground ピンに接点開閉ケーブルを接続します (38 ページの図 23)。

接点開閉ケーブルのマニュアルに従って、ケーブルのもう一方の端を外部デバイスに 接続します。

## 索引

### Α

APCIモード、配管接続、直接注入 27

### D

DVD、ソフトウエア 10

### Ε

EMC 適合性 iii, 13

### F

FCC 適合性宣言 iv

### Η

H-ESIモード、配管接続、直接注入 27

### L

LC/MS 測定、配管の接続 34 LC ポンプ、ダイバート / 注入バルブへの接続 30 LC ユニオン 24

### Μ

MS 校正キット 24

### Ρ

PEEK 配管、注意 25

### U

USB ケーブル、接続 22,39

### W

WEEE 準拠 2

### Ζ

ZDV ユニオン 24

### あ

```
圧力要件
アルゴン 11
窒素 11
アルゴン
圧力要件 11
ガスラインパーツ番号 12
純度要件 11
主電源スイッチ 15
安全基準 iii
```

### い

```
イーサネット
ケーブル 13
スイッチ、接続 14
ネットワークカード、データシステムコンピュー
タ 14
イオンソース、注意 17
```

### え

エレクトロニクスサービススイッチ 15

### お

オートサンプラ注入 34 お客様の責任 9,40 汚染、防止 25 お問い合わせ 12

### か

開始信号
「接点開閉、開始装置からの信号」参照
外部デバイス
MSアプリケーションなしでの制御 40
MSアプリケーションによる制御 39
開始(トリガ)信号 40
接地に関する注意 40
ガス
アルゴン 11
接続 11
窒素 11
内部概略図 11

### き

規制順守 iii キット MS 校正 24 シングルメカニカルポンプ 2 性能仕様 24 ソース LC 接続 23 デュアルメカニカルポンプ 3

### け

ケーブル管理ブラケット 21 研究室排気システム、接続 6

### L

高流量注入、配管の接続 28 コンピュータ 「データシステムコンピュータ、説明」参照

### し

質量分析アプリケーション 39 皙量分析計 [AC Output] レセプタクル、使用しないこと 7 位置 真空ポート 6 通信コネクタ 14 ドレイン / 廃棄物ポート 18 パワーエントリモジュール 7.15 真空ホース、接続4 設置に関する注意 1 電源、接続 15 配管接続 23 自動ループ注入、セットアップ 32 手動ループ注入、セットアップ 32 順守 規制 iii 純度要件 アルゴン 11 窒素 11 シリンジアダプタアセンブリ 25 シリンジポンプ / バルブアセンブリ MS への取り付け 22 ケーブルの接続 22 取り付け 19 シリンジポンプ、取り付け 21 真空システム 1 真空ホース、接続4 シングルメカニカルポンプキット2

### す

スイッチ、MS

主電源 7 エレクトロニクスサービス 15 廃溶媒 API アプリケーション 5 排出 17 廃溶媒品目 18

### せ

性能仕様キット 24 接地 (ZDV) ユニオン 24,31 設置キット 「キット」参照 接点開閉 開始装置からの信号 39 ケーブル MS アプリケーション制御なしでの接続 40 MS アプリケーション制御を伴う接続 38,40

### そ

ソース LC 接続キット 23 ソフトウエア DVD 10

### た

ダイバート/注入バルブ、取り付け 20

### ち

窒素 圧力要件 11 純度要件 11 窒素ガス、接続 11 注意シンボル、説明 11 注入ライン、接地ユニオンへの接続 27 直接注入、配管の接続 27

### つ

ツール 19 通信コネクタ 38 通信接続、イーサネット 13

### τ

データシステムコンピュータ 接続 14 説明 13
データ取り込み 39
適合性 EMC 13 FCC iv
デュアルメカニカルポンプキット 3
電源、接続」参照
電源コード 15 電源スイッチ、主 7
電源、接続
質量分析計 15
シリンジポンプ 22
ダイバート / 注入バルブ 22
データシステムコンポーネント 14
フォアポンプ 7
電磁両立性 iii

#### と

トラブルシューティング、イーサネットスイッチ 14 ドレイン / 廃棄物ポート 17

#### は

パーツ番号
MS 校正キット 24
アルゴンガスライン 12
ガス接続コンポーネント 9
シリンジポンプ 20
真空コンポーネント 2
シングルメカニカルポンプキット 2
廃溶媒品目 18
性能仕様キット 24
ソース LC 接続キット 23
ダイバート / 注入バルブ 20
デュアルメカニカルポンプキット 3
電源コード 15
配管接続、インレット 23
排気ホース、接続 6,7

### ふ

フォアポンプ接続 ガス排出システム 接続7 説明5 注意6,17 真空ホース4 電源7 フォアポンプメンテナンス手順1 文書、アクセス10

### へ

ヘリウムガス、接続 11

### ゆ

ユニオンタイプ LC 24 T字管 24 接地(ZDV) 24

### 6

ラフィングポンプ 「フォアポンプ接続」参照

### り

リレースイッチ回路 39

### る

ループ注入、配管の接続 32

#### サーモフィッシャーサイエンティフィック株式会社

本社 〒221-0022 神奈川県横浜市神奈川区守屋町 3-9 C棟 2F 大阪支店 〒532-0011 大阪市淀川区西中島 6-3-14 DNX 新大阪ビル 5F お問い合わせは

Customer Support Center: TEL:0120-753-670 FAX:0120-753-671

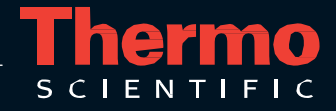